## 「一般人員使用退休試算作業」之操作說明

(一般人員版)

#### 壹、 登入人事服務網(eCPA)並選擇公務人員個人資料服務網(MyData)

- 一、使用「一般人員使用退休試算作業」之功能,請先登入本總處 eCPA 網站(瀏覽器網址列輸入 https://ecpa.dgpa.gov.tw),並於應用系統 之選項點選「公務人員個人資料服務網(MyData)」。
- 二、於 eCPA 選擇自然人憑證、健保卡或行動身分識別(TAIWAN FidO),

以上開3種方式登入才可以使用 MyData 網站。

| 規定, 於使用完畢後, 儘速                                                     | ē刪除銷毀, 避免外洩, 如有違法致生                         | E損害, 本總處將依法求償。                               |                    |
|--------------------------------------------------------------------|---------------------------------------------|----------------------------------------------|--------------------|
| 自然人憑證<br>機關憑證                                                      | 健保卡登入                                       | <b>ジェaiwan Fdo</b><br>行動身分識別                 | 帳號密碼登入             |
| 請輸入PinCode<br>登入                                                   | 請輸入健保卡註冊密碼<br>登入<br>8.55回座碼                 | 請輸入身分證字號<br>登入<br>● 如何使用自然人憑證註冊 2            | 請輸入eCPA帳號<br>請輸入密碼 |
| ASD CE Nig<br>自然人憑證<br>機關憑證GCA × XCA<br>首次登入與瀏覽器設定<br>自然人或機關憑證驅動程式 | <ul> <li>登入說明文件</li> <li>安裝健保卡元件</li> </ul> | ● 如问使用行動身分識別?<br>● 如何使用行動身分識別?<br>● 有其他使用問題? | 登入                 |

三、登入 eCPA 後於「應用系統」列表中,再依以下圖示步驟1及2點 選,開啟新視窗進入 MyData 網站。

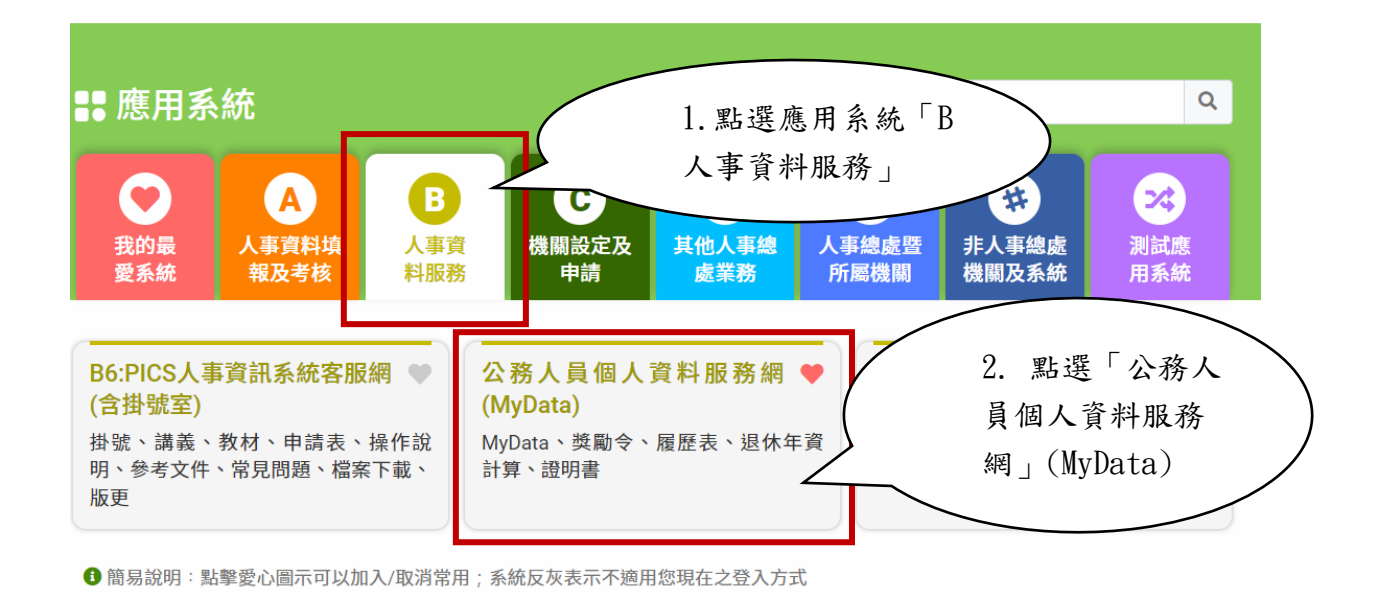

#### 四、進入「MyData 網站」,畫面如下:

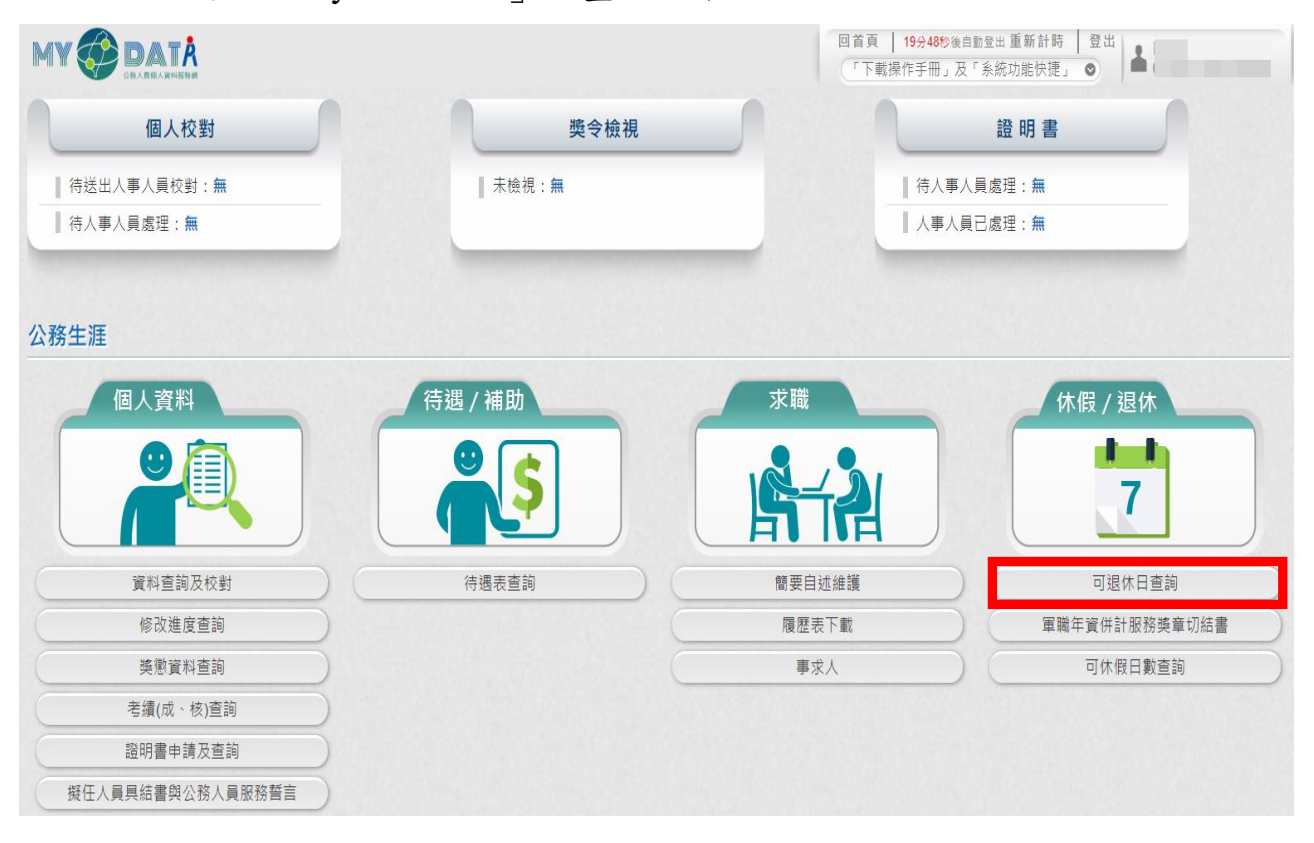

### 貳、一般人員使用退休試算作業功能

一、用途

為提供一般人員可自行試算各退休方案之退休日及退休金額,特提供「一般同仁使用退休試算作業」功能,以利進行退休

規劃。

公教人員可依自身需求進行試算,試算內容包含預計退休 日、可支領退休金方案,若試算結果有疑義請服務機關人事單位 協助釋義。

二、操作說明

(一)進入 MyData

1、於 MyData 網站「休假/退休」選項中,點選「可退休日查 詢」。

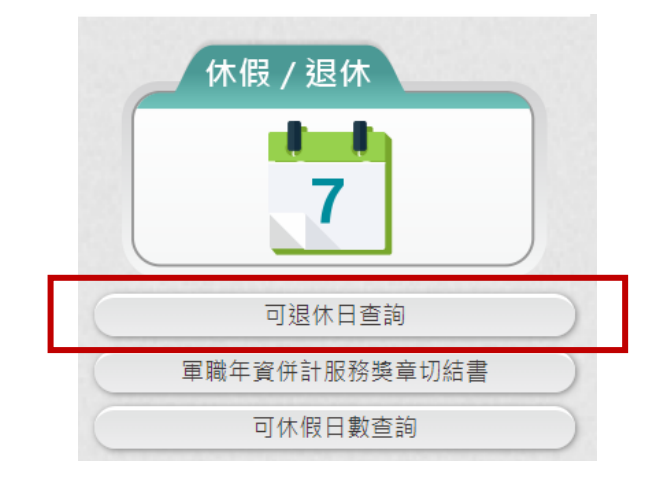

2、於「可退休日查詢」中,點選「退休試算」按鈕。

| 回首頁 19分48種<br>「下載操作手冊 | ♥後自動登出 <b>重新計時</b><br>」及「系統功能快捷」 | 登出<br>● 王淑O<br>(行政院人事行政總處) |
|-----------------------|----------------------------------|----------------------------|
|                       |                                  |                            |
|                       |                                  |                            |
|                       |                                  |                            |
|                       |                                  |                            |
|                       |                                  |                            |
| 回上頁 重新查詢              | 退休試算                             |                            |

3、點選「退休試算」按鈕,若出現「因貴機關人事人員並未同

意開放由 MyData 進行個人試算作業, 敬請見諒!!....」之

訊息視窗,請依訊息視窗指示洽機關人事單位承辦人。

| 回首頁 18分50秒後自動登出重新計時 登出<br>「下載操作手冊」及「系統功能快捷」 	● 【①政院人事行政總處)                  |
|-----------------------------------------------------------------------------|
| 訊息<br>因貴機關人事人員並未同意開放由<br>MyData進行個人試算作業,敬請見<br>諒!!<br>若有疑問,請洽機關人事單位承辦<br>人。 |
| <u> </u>                                                                    |

4、點選「退休試算」按鈕,進入個人退休試算畫面。

(二)進行「基本資料確認」,若需調整基本資料,請於此調整修正。

|                          | 基本資              | 料確認                        |                  |
|--------------------------|------------------|----------------------------|------------------|
| 機關學校                     | 國立中央大學           | 機關代碼                       | A09570000Q       |
| 姓名                       | 劉麟人員17 - 復龍人員178 | 身分證號                       | -3000***         |
| 退休身份                     | 大學(學院)           |                            |                  |
| 職稱                       | 教師               | 學歷                         | 博士 ~             |
| 經歷<br>(含留職停薪)            | 明細說明             | 107.7.1前是否<br>已成就月退條件      | 否 > 明細說明         |
| 出生日期                     | 057年03月05日       | 初任公職日                      | 082年08月01日       |
| 已請領公保<br>養老給付月數          | 0                | 已結清年資(舊)                   |                  |
| 原優存金額                    | 0                | 已結清年資(新)                   | 0年0月0日           |
| 延長服務                     |                  | 護理教師                       |                  |
| 退撫條例18Ⅱ所定情形              |                  | 體能限制                       |                  |
| 符合原住民身份                  | 非原住民 ¥           | 組織精減                       |                  |
| 退撫條例221所定情形              | 0                | 特殊教育人員                     |                  |
| 因公傷病是否符合退撫條<br>例33IV所定情形 |                  | 因公傷病                       | □ 新舊制年資依新制標準核發 > |
| 退撫條例32V(1)所定情形           |                  | 符合外國專業人才延攬及<br>僱用法第12條所定情形 |                  |
| 研究人員或政務人員                |                  | 幼兒園教師                      |                  |
| 預計復職日                    |                  | 離職日期                       |                  |
|                          | <<回到上一步          | 暫存進入下一步>>                  |                  |

1、檢視「經歷(含留職停薪)」資料

點選「經歷(含留職停薪)」之「明細說明」鈕,跳出個人經歷

資料視窗。

|                          | 基本資               | 料確認                        |                  |
|--------------------------|-------------------|----------------------------|------------------|
| 機關學校                     | 國立中央大學            | 機關代碼                       | A09570000Q       |
| 姓名                       | 0;04817 (BJA)8079 | 身分證號                       | -3m 0***         |
| 退休身份                     | 大學(學院)            |                            |                  |
| 職稱                       | 教師                | 學歷                         | 博士 ~             |
| 經歷<br>(含留職停薪)            | 995m30,99         | 107.7.1前是否<br>已成就月退條件      | 否 > 明細說明         |
| 出生日期                     | 057年03月05日        | 初任公職日                      | 082年08月01日       |
| 已請領公保<br>養老給付月 <b>數</b>  | 0                 | 已結清年資(舊)                   | 0年0月0日           |
| 原優存金額                    | 0                 | 已結清年資(新)                   | 0年0月0日           |
| 延長服務                     |                   | 護理教師                       |                  |
| 退撫條例18Ⅱ所定情形              | 0                 | 體能限制                       |                  |
| 符合原住民身份                  | 非原住民 🖌            | 組織精減                       |                  |
| 退撫條例221所定情形              | 0                 | 特殊教育人員                     |                  |
| 因公傷病是否符合退撫條<br>例33IV所定情形 |                   | 因公傷病                       | □ 新舊制年寶依新制標準核發 > |
| 退撫條例32V(1)所定情形           | 0                 | 符合外國專業人才延攬及<br>僱用法第12條所定情形 |                  |
| 研究人員或政務人員                |                   | 幼兒園教師                      |                  |
| 預計復職日                    |                   | 離職日期                       |                  |
|                          | (<<回到上一步          | 暫存進入下一步>>                  |                  |

|                                                                                                    | 個人經歷資料一覽表                                  |                    |                       |          |  |  |  |  |  |  |
|----------------------------------------------------------------------------------------------------|--------------------------------------------|--------------------|-----------------------|----------|--|--|--|--|--|--|
| 經歷                                                                                                    | 職稱                                         | 起訖日                |                       | 年資       |  |  |  |  |  |  |
| 基隆市立南榮國民中學                                                                                                    | 教師                                         |                    | 085年08月01日~085年10月30日 | 0年2月30日  |  |  |  |  |  |  |
| 基隆市立南榮國民中學                                                                                                    | 教師                                         |                    | 085年11月01日~111年09月30日 | 25年11月0日 |  |  |  |  |  |  |
| <本宣科末源為人事行奴為屬公務人力資料庫推估點算<br>※現職人員最後一華經歷寶科開建日前以上月最後一日為進。<br>※為證免前零日問題,系統推估之經歷這日嘗以上月最後一日為進。<br>※查資料口創除表35留圖便新資料。<br>※資料如不正確,請更新公務人力資料庫表19經歷 |                                            |                    |                       |          |  |  |  |  |  |  |
| 經歷                                                                                                    | 職稱                                         | 起訖日                |                       | 年資       |  |  |  |  |  |  |
| 國內外全時進修留職停薪                                                                                                    |                                            |                    | 073年08月01日~077年07月30日 | 3年11月30日 |  |  |  |  |  |  |
| 國內外全時進修留職停薪                                                                                                    |                                            |                    | 083年08月01日~085年07月30日 | 1年11月30日 |  |  |  |  |  |  |
| ※本資料來源為人事總處公務/                                                                                                    | 人力資料層                                      | <b>툍留職停薪記錄推估試算</b> |                       |          |  |  |  |  |  |  |
| ※資料如不正確,請更新公                                                                                                    | 2019年17月27日/2月17日開始。2017月27日開始。2019年18日19日 |                    |                       |          |  |  |  |  |  |  |

※繳費年寶僅代表教商人員有繳費之證明,是否可實際納入退休年寶計算,仍需由 教育人員提供相關證明文件,以主管機關核定為準

關閉視窗

2、確認基本資料後,點選「暫存進入下一步」按鈕,將基本資料暫存並進入「退休年資確認」頁面。

|                          | 基本資            | 料確認                        |                  |
|--------------------------|----------------|----------------------------|------------------|
| 機關學校                     | 國立中央大學         | 機關代碼                       | A09570000Q       |
| 姓名                       | 測試人員17 測試人員17R | 身分證號                       | H20000****       |
| 退休身份                     | 大學(學院)         |                            |                  |
| 職稱                       | 教師             | 學歷                         | 博士 🗸             |
| 經歷<br>(含留職停薪)            | 明細說明           | 107.7.1前是否<br>已成就月退條件      | 否 > 明細說明         |
| 出生日期                     | 057年03月05日     | 初任公職日                      | 082年08月01日       |
| 已請領公保<br>養老給付月數          | 0              | 已結清年資(舊)                   | ○年○月○日           |
| 原優存金額                    | 0              | 已結清年資(新)                   |                  |
| 延長服務                     |                | 護理教師                       |                  |
| 退撫條例18Ⅱ所定情形              | 0              | 體能限制                       |                  |
| 符合原住民身份                  | 非原住民 ¥         | 組織精減                       |                  |
| 退撫條例22I所定情形              | 0              | 特殊教育人員                     | 0                |
| 因公傷病是否符合退撫條<br>例33IV所定情形 | 0              | 因公傷病                       | □ 新舊制年資依新制標準核發 > |
| 退撫條例32V(1)所定情形           | 0              | 符合外國專業人才延攬及<br>僱用法第12條所定情形 |                  |
| 研究人員或政務人員                |                | 幼兒園教師                      |                  |
| 預計復職日                    |                | 離職日期                       |                  |
| ×                        | <<回到上一步        | 暫存進入下一步>>                  | 然油明冰心去看。         |

(三)進行「退休年資」、「其他可採計年資」、「私校年資」、「公保年

資」及「其他職域年資」確認

1、確認各項年資,以下以退休年資為例。

| 退休年資確認                                                                                        |        |     |                       |            |   |         |         |         |                    |     | 填寫說明 |       |
|-----------------------------------------------------------------------------------------------|--------|-----|-----------------------|------------|---|---------|---------|---------|--------------------|-----|------|-------|
| 歴     職稱     起訖日     年資類別     年資     可採計年資     是否採計     是否 </th <th>是否已結》<br/>〇<br/>年資帶入</th> |        |     |                       |            |   |         |         |         | 是否已結》<br>〇<br>年資帶入 |     |      |       |
|                                                                                               | 經歷     | 職稱ま | 也訖日                   | 年資類別       |   | 年資      | 可採計年資   | 合併年資    | 是否採計               | 來源  | 新/舊制 | 是否已結決 |
| 修改删除                                                                                          | 國立調整大學 |     | 084年07月01日~085年03月31日 | 公務人員84.7.1 | ~ | 0年9月0日  | 0年9月0日  | 1556800 |                    | 基管會 | 新制   |       |
| 修改删除                                                                                          | 國立演奏大學 |     | 085年04月01日~099年12月31日 | 公務人員84.7.1 | ~ | 14年9月0日 | 14年9月0日 | 15年6月0日 |                    | 基管會 | 新制   |       |
| 因縣市合併改制,該人員新制年寶及總年寶需扣減一天<br>風後一筆樂費和日(102/01/01)至箱計現休日期之現伏年資中多結白動堆供,                           |        |     |                       |            |   |         |         |         |                    |     |      |       |

(1) 若需參考退休年資之填寫說明,則可點選「填寫說明」

鈕,此時將會以彈出視窗來顯示「退休年資說明」。

|                  | 退休年資確認                                                                       |          |                       |            |   |            |         |              |          |          |                    |       |  |
|------------------|------------------------------------------------------------------------------|----------|-----------------------|------------|---|------------|---------|--------------|----------|----------|--------------------|-------|--|
| 經歷<br><u>新増</u>  |                                                                              | 職<br>] [ | 構 起訖日                 | 年資類別<br>~  |   | 年 <u>資</u> |         | 可採計年資 是否排    |          | 否採計 ✓ 特殊 | 是否已結清<br>〇<br>年資帶入 |       |  |
|                  | 經歷                                                                           | 職稱       | 起訖日                   | 年資類別       |   | 年資         | 可採計年資   | 合併年資         | 是否採計     | 來源       | 新/酱制               | 是否已結清 |  |
| 修改删除             | 國立調整大學                                                                       |          | 084年07月01日~085年03月31日 | 公務人員84.7.1 | ~ | 0年9月0日     | 0年9月0日  | 15 5 5 8 9 9 |          | 基管會      | 新制                 |       |  |
| 修改删除             | 暑 <u>五</u> 涛南大學                                                              |          | 085年04月01日~099年12月31日 | 公務人員84.7.1 | ~ | 14年9月0日    | 14年9月0日 | 15年6月0日      | <b>e</b> | 基管會      | 新制                 |       |  |
| □ 因縣市合<br>※ 最後一筆 | 〕因縣市合併改制,該人員新制年寶及總年寶齋扣減一天<br>※ 最後一筆繳費起日(102/01/01)至預計遞休日期之退休年資由系統自動推估,毋須另行新增 |          |                       |            |   |            |         |              |          |          |                    |       |  |
|                  | <<回到上一步 暫存進入下一步>>                                                            |          |                       |            |   |            |         |              |          |          |                    |       |  |

| 退休年資說明                                                                                |
|---------------------------------------------------------------------------------------|
| 資料來源及明細說明                                                                             |
| ※教育人員退撫新制於85年2月1日實施·85年1月31日以前為舊制年資,85年2月1日以後為新制年資                                    |
| ※公保養老給付,88年5月30以前為舊制年寶,依原公務人員保險法或原私立學校教職員保險條例規定標準計算:88年5月31以後為新制年寶,依公教人員保險法規定標準計<br>算 |
| ※公教人員退撫新制實施前公保年資,得辦理優惠存款                                                              |
| 開閉視窗                                                                                  |

(2) 於下圖紅框之編輯區塊輸入經歷、職稱、起訖日等相關 資料後按下「新增」鈕,即可新增一筆退休年資資料至 下方的退休年資清單中。

|                                               | 退休年資確認                                                                           |    |                       |            |     |          |         |         |      |     |         |       |
|-----------------------------------------------|----------------------------------------------------------------------------------|----|-----------------------|------------|-----|----------|---------|---------|------|-----|---------|-------|
| 經歷                                            |                                                                                  | 職種 | 稱 起訖日                 |            | 年資類 | 別        | 年       | 年資 可採計年 |      |     | 「「「「」」。 | 是否已結清 |
|                                               |                                                                                  |    |                       | ~          | 教育  | 人員85.2.1 | ~       |         |      |     |         |       |
| 新增                                            |                                                                                  |    |                       |            |     |          |         |         |      |     | 特殊      | 年資帶入  |
| 經歷                                            | 歷                                                                                | 職稱 | 起訖日                   | 年資類別       |     | 年資       | 可採計年資   | 合併年資    | 是否採計 | 來源  | 新/舊制    | 是否已結清 |
| 修改置                                           | 立调整大型                                                                            |    | 084年07月01日~085年03月31日 | 公務人員84.7.1 | ~   | 0年9月0日   | 0年9月0日  |         |      | 基管會 | 新制      |       |
| 修改                                            | 立调整大學                                                                            |    | 085年04月01日~099年12月31日 | 公務人員84.7.1 | ~   | 14年9月0日  | 14年9月0日 | 15年6月0日 |      | 基管會 | 新制      |       |
| <ul> <li>□ 因縣市合併改</li> <li>※ 最後一筆繳</li> </ul> | □<br>因縣市合併改制,該人員新制年貿及總年實需扣減一天<br>※ 最後一筆繳費起日(102/01/D1)至預計退休日期之退休年資由系統自動推估,毋須另行新增 |    |                       |            |     |          |         |         |      |     |         |       |
|                                               | <<回到上一步 暫存進入下一步>>                                                                |    |                       |            |     |          |         |         |      |     |         |       |

(3) 若需進行退休年資資料調整請點選「修改」鈕,將此筆 資料帶至上方編輯區塊進行資料調整,調整完成後點選 編輯區塊之「修改」鈕完成作業,若點選「取消」鈕即 放棄本次的修改作業。

|                   | 退休年資確認                                                                       |          |                       |            |     |               |         |         |      |      |                 | 填寫說明               |
|-------------------|------------------------------------------------------------------------------|----------|-----------------------|------------|-----|---------------|---------|---------|------|------|-----------------|--------------------|
| 經歷<br><br>新増      |                                                                              | 職<br>] [ | 稱                     | ~          | 年資類 | 別<br>人員85.2.1 | 4       | ġ       | 可採計  | 年資 是 | ·否採計<br>✓<br>特殊 | 是否已結清<br>〇<br>年資帶入 |
|                   | 經歷                                                                           | 職稱       | 起訖日                   | 年資類別       |     | 年資            | 可採計年資   | 合併年資    | 是否採計 | 來源   | 新/舊制            | 是否已結清              |
| 修改删除              | 國立調查大學                                                                       |          | 084年07月01日~085年03月31日 | 公務人員84.7.1 | ~   | 0年9月0日        | 0年9月0日  | 1555800 | 2    | 基管會  | 新制              |                    |
| 修改删除              | 國立調整大學                                                                       |          | 085年04月01日~099年12月31日 | 公務人員84.7.1 | ~   | 14年9月0日       | 14年9月0日 | 15年6月0日 |      | 基管會  | 新制              |                    |
| □ 因縣市合作<br>※ 最後一筆 | 〕因縣市合併改制,該人員新制年資及總年資需扣減一天<br>※ 最後一筆繳費起日(102/01/01)至預計退休日期之退休年資由系統自動推估,毋須另行新增 |          |                       |            |     |               |         |         |      |      |                 |                    |
|                   | <<回到上一步 暫存進入下一步>>                                                            |          |                       |            |     |               |         |         |      |      |                 |                    |

| 退休年資確認                                                                        |                   |    |                    |              |                                                                        |   |         |                    |               | 填寫說明 |                  |                    |       |
|-------------------------------------------------------------------------------|-------------------|----|--------------------|--------------|------------------------------------------------------------------------|---|---------|--------------------|---------------|------|------------------|--------------------|-------|
| 2222 職編 起誌E<br>2225年1月1日 08<br>修改 取消                                          |                   |    |                    | 訖日<br>084/07 | 年資類別         年           7/01 ~ 085/03/31         公務人員84.7.1         ✓ |   |         | <b>資</b><br>0年9月0日 | 可採計:<br>0/9/0 | 年資 是 | ·否採計<br>✓<br>特殊: | 是否已結清<br>〇<br>年資帶入 |       |
| #                                                                             | 徑歷                | 職稱 | 起訖日                |              | 年資類別                                                                   |   | 年資      | 可採計年資              | 合併年資          | 是否採計 | 來源               | 新/舊制               | 是否已結清 |
| 該筆資料修<br>改中                                                                   | E 2 Martin I      |    | 084年07月01日~085年03月 | 31日          | 公務人員84.7.1                                                             | ~ | 0年9月0日  | 0年9月0日             |               |      | 基管會              | 新制                 |       |
| 修改删除                                                                          | 國國計算法員            |    | 085年04月01日~099年12月 | 31日          | 公務人員84.7.1                                                             | ~ | 14年9月0日 | 14年9月0日            | 15年6月0日       |      | 基管會              | 新制                 |       |
| □ 因懸市合併改制,該人員新制年寶及總年寶需扣減一天<br>※ 最後一筆繳費起日(102/01/01)至預計遞休日期之遞休年資由系統自動推估,毋須另行新增 |                   |    |                    |              |                                                                        |   |         |                    |               |      |                  |                    |       |
|                                                                               | <<回到上一步 暫存進入下一步>> |    |                    |              |                                                                        |   |         |                    |               |      |                  |                    |       |

## (4) 若需刪除退休年資資料,則點選「刪除」鈕,刪除該筆

資料。

|                | 退休年資確認                                                                                                  |    |                  |       |            |  |   |                      |         |              | 填寫說明 |                                                             |      |       |
|----------------|----------------------------------------------------------------------------------------------------|----|------------------|-------|------------|--|---|----------------------|---------|--------------|------|-------------------------------------------------------------|------|-------|
| 經歷<br><u>新</u> | 歴 職稱 起訖日 年資類5                                                                                           |    |                  |       |            |  |   | 類別 年資<br>済人員85.2.1 ▼ |         |              | 可採計  | <ul> <li>可採計年資 是否採計</li> <li>✓</li> <li><b>∀</b></li> </ul> |      |       |
|                | 經歷                                                                                                    | 職稱 | 起訖日              |       | 年資類別       |  |   | 年資                   | 可採計年資   | 合併年資         | 是否採計 | 來源                                                          | 新/舊制 | 是否已結淸 |
| 修剛             | 改<br>國立清華大學                                                                                             |    | 084年07月01日~085年0 | 3月31日 | 公務人員84.7.1 |  | * | 0年9月0日               | 0年9月0日  | 15 5 5 8 0 5 |      | 基管會                                                         | 新制   |       |
| 修剛             | 改 國立清華大學                                                                                                |    | 085年04月01日~099年1 | 2月31日 | 公務人員84.7.1 |  | ~ | 14年9月0日              | 14年9月0日 | 15年6月0日      |      | 基管會                                                         | 新制   |       |
| □因期<br>※ 最行    | <ul> <li>□ 因縣市合併改制,該人員新制年資及總年寶彌扣壞一天</li> <li>※ 最後一筆繳費起日(102/01/01)至預計退休日期之退休年資由系統自動推估,毋須另行新增</li> </ul> |    |                  |       |            |  |   |                      |         |              |      |                                                             |      |       |
|                | <<回到上一步 暫存進入下一步>>                                                                                       |    |                  |       |            |  |   |                      |         |              |      |                                                             |      |       |

(5) 退休年資資料確認完後點選「暫存進入下一步」鈕,將

退休年資資料暫存並進入下一個確認流程。

|                                                                               | 退休年資確認 |    |                       |            |   |         |         |          |      |     |            | 填寫說明          |
|-------------------------------------------------------------------------------|--------|----|-----------------------|------------|---|---------|---------|----------|------|-----|------------|---------------|
| 經歷                                                                            | 職稱 起   |    |                       | 年資類別<br>~  |   |         | ÷       | Fĝ       | 可採計  | 年資是 | ≤「「」」      | 是否已結清         |
| 新增                                                                            | 經歷     | 職稱 | 起訖日                   | 年資類別       |   | 年資      | 可採計年資   | 合併年資     | 是否採計 | 來源  | 特殊<br>新/酱制 | 年資帶入<br>是否已結清 |
| 修改删除                                                                          | 國立清華大學 |    | 084年07月01日~085年03月31日 | 公務人員84.7.1 | ~ | 0年9月0日  | 0年9月0日  | 1556500  |      | 基管會 | 新制         |               |
| 修改删除                                                                          | 國立清華大學 |    | 085年04月01日~099年12月31日 | 公務人員84.7.1 | ~ | 14年9月0日 | 14年9月0日 | 1340,900 |      | 基管會 | 新制         |               |
| □ 因縣市合併改制,該人員新制年資及總年資需扣減一天<br>※ 最後一筆繳費起日(102/01/01)至預計退休日期之退休年資由系統自動推估,毋須另行新增 |        |    |                       |            |   |         |         |          |      |     |            |               |
| <<回到上一步 暫存進入下一步>>                                                             |        |    |                       |            |   |         |         |          |      |     |            |               |

- (6) 其他可採計年資、私校年資、公保年資、其他職域年資 操作模式相同。
- 2、若於資料維護過程中因故不再使用系統,且於當日進入系統時,系統將出現「請確認是否取得暫存資料」提示訊息,點選「確認」可取得暫存資料並停留於暫存之最後步驟,點選「取消」則重新取得最新資料(溫心提醒:暫存資料只保留)

|          | 一天)。                                   |            |  |  |  |  |  |  |  |
|----------|----------------------------------------|------------|--|--|--|--|--|--|--|
|          | 請確認是否取得暫存資料                            |            |  |  |  |  |  |  |  |
|          | 該人員已有10/04的暫存退休資料                      |            |  |  |  |  |  |  |  |
|          | 取回暫存資料請按[確認]                           |            |  |  |  |  |  |  |  |
|          | 重新讀取新資料請按[取消]                          |            |  |  |  |  |  |  |  |
|          | 確認取消                                   |            |  |  |  |  |  |  |  |
| 確認步驟:基2  | 本資料>退休年寶>其他可採計年寶>私校年寶>公保年寶>其他職城年寶>試覽實料 |            |  |  |  |  |  |  |  |
| 使用者操作手册  |                                        | 10分:01秒 重置 |  |  |  |  |  |  |  |
|          | 其他職域年資確認                               | 填寫說明       |  |  |  |  |  |  |  |
| 經歷       | 起訖日                                    |            |  |  |  |  |  |  |  |
|          | ~                                      |            |  |  |  |  |  |  |  |
| 新增       |                                        |            |  |  |  |  |  |  |  |
| ※ 該人員目前為 | 停止繳費(停止繳費日105/04/30),系統將不自動推估年寶        |            |  |  |  |  |  |  |  |
|          | <<回到上一步 確認完成                           |            |  |  |  |  |  |  |  |

3、完成「其他職域年資確認」後,點選「確認完成」鈕,即可
 進入「試算資料確認」步驟。

|          | 其他職域年資確認                                |    |  |  |  |  |  |  |
|----------|-----------------------------------------|----|--|--|--|--|--|--|
| 經歷       | 起訖日                                     | 年資 |  |  |  |  |  |  |
|          |                                         |    |  |  |  |  |  |  |
| 新増       |                                         |    |  |  |  |  |  |  |
| ※ 最後一筆繳費 | 8日(102/01/01)至預計退休日期之退休年資由系統自動推估,毋須另行新增 |    |  |  |  |  |  |  |
|          | <<回到上一步                                 |    |  |  |  |  |  |  |

(四)進行「試算資料確認」

及退休方案。

 初次進入此步驟,系統將自動彈出「請選擇預計退休日」燈 箱,選擇預計退休日期後按下「確認」鈕,系統將此預計退 休日帶至「試算資料確認」區塊,並計算出相關之試算資料

| _ | 007 1 007300 H                                          |            |  |  |  |  |  |  |  |  |
|---|---------------------------------------------------------|------------|--|--|--|--|--|--|--|--|
|   | 請選擇預計退休日                                                |            |  |  |  |  |  |  |  |  |
|   | 112 * 年 02 * 月 01 * 日 <b>確認 取消</b><br>屆齡退休日: 122年03月05日 |            |  |  |  |  |  |  |  |  |
|   | 可支領退休金方案                                                | 最早可退休日期    |  |  |  |  |  |  |  |  |
|   | 一次性退休金                                                  | 111年07月01日 |  |  |  |  |  |  |  |  |
|   | 展期月退休金                                                  | 111年07月01日 |  |  |  |  |  |  |  |  |
|   | 減額月退休金                                                  | 111年07月01日 |  |  |  |  |  |  |  |  |
|   | 月退休金                                                    | 112年07月01日 |  |  |  |  |  |  |  |  |
|   |                                                         |            |  |  |  |  |  |  |  |  |

(1) 系統將帶出所選擇之預計退休日所含之可支領退休方

|                     |                                  | 料確認         | 年資調整                        |
|---------------------|----------------------------------|-------------|-----------------------------|
| 預計退休日               | ● 112年02月01日<br>● 可支領展期減額月退休金 新増 |             |                             |
| 目前所選擇<br>預計退休日      | 112年02月01日 删除                    |             |                             |
| 年齢                  | 54                               | 退休年資        | 25年7月0日                     |
| 最後在職日薪點<br>(本薪/年功薪) | 625 <b>v</b> 50480               | 舊制          | 0 ▼ 年 0 ▼ 月 0 ▼ 日 85.1.31以前 |
| 退休均薪                | 48123 明細說明                       | 新制          | 25 * 年 7 * 月 0 * 日 85.2.1以後 |
| 公保保俸                | <u>625</u> <b>▼</b> 50480        | 切結後年資(舊)    | 85.1.31以前                   |
| 公保保俸均薪              | 48123                            | 切結後年資(新)    | 85.2.1以後                    |
| 公保年資                | 24年6月0日                          | 私校年資        | 0 ~ 年 0 ~ 月 0 ~ 日           |
| 舊制                  | 0 ▼ 年 9 ▼ 月 30 ▼ 日 88.5.30 以前    | 舊制          | 0 ~ 年0 ~ 月0 ~ 日 98.12.31以前  |
| 新制                  | 23 ~ 年 8 ~ 月 1 ~ 日 88.5.31 以後    | 新制          | 0 → 年 0 → 月 0 → 日 99.1.1以後  |
| 拋棄優存                |                                  | 切結後私校年資(舊)  | 98.12.31以前                  |
|                     |                                  | 其他可<br>採計年資 | 0 ~ 年 0 ~ 月 0 ~ 日           |
|                     |                                  | 其他<br>職域年資  |                             |
|                     | 退休日期推估                           | 確認完成        |                             |

案,若欲增加預計退休之試算,可選擇「新增」鈕。

(2) 若不再新增預計退休日請按「確認完成」鈕,於「是否

繼續新增資料」彈跳視窗按「儲存資料」鈕。

|                     |                                | 試算資    | <b>【料確認</b> | 年資調整                        |
|---------------------|--------------------------------|--------|-------------|-----------------------------|
| 預計退休日               | 112年02月01日<br>●<br>可支領展期減額月退休金 | 増      |             |                             |
| 目前所選擇<br>預計退休日      | 112年02月01日                     | 删除     |             |                             |
| 年齢                  | 54                             |        | 退休年資        | 25年7月0日                     |
| 最後在職日薪點<br>(本薪/年功薪) | 625 <b>~</b> 50480             |        | 舊制          | 0 ~ 年 0 ~ 月 0 ~ 日 85.1.31以前 |
| 退休均薪                | 48123 明細說明                     |        | 新制          | 25~年7~月0~日 85.2.1以後         |
| 公保保俸                | 625 🛩 50480                    |        | 是否繼續新增資料    | ?                           |
| 公保保俸均薪              | 48123                          | 資料已經   | 《確認完成!      |                             |
| 公保年資                | 24年6月0日                        | 是否繼續   | 寶新增預計退休日    | ?                           |
| 舊制                  | 0 ▼年9 ▼月30▼日 88.5.             | 新增預言   | 计退休日 儲      | 存資料 0 ~日 98.12.31以前         |
| 新制                  | 23~年8~月1~日 88.5.               | 31 以後  | עבח וקד     | 0 ~ 年 0 ~ 月 0 ~ 日 99.1.1以後  |
| 抛棄優存                |                                |        | 切結後私校年資(舊)  | 98.12.31以前                  |
|                     |                                |        | 其他可<br>採計年資 | 0 ~ 年 0 ~ 月 0 ~ 日           |
|                     |                                |        | 其他<br>職域年資  | 0 ∨年0 ∨月0 ∨日                |
|                     |                                | 退休日期推估 | 確認完成        |                             |

(3) 若欲刪除新增之預計退休日方案,點選「刪除」鈕即

可。

|                         | 試算資料確認                                                 |          |                             |  |  |  |  |  |
|-------------------------|--------------------------------------------------------|----------|-----------------------------|--|--|--|--|--|
| 預計退休日<br>目前所選擇<br>預計退休日 | 0112年02月01日<br>可支領展期減額月退休会<br>112年07月01日<br>112年07月01日 | 新增       |                             |  |  |  |  |  |
| 年齢                      | 55                                                     | 退休年資     | 26年0月0日                     |  |  |  |  |  |
| 最後在職日薪點<br>(本薪/年功薪)     | 625 <b>~</b> 50480                                     | 舊制       | 0 ~ 年 0 ~ 月 0 ~ 日 85.1.31以前 |  |  |  |  |  |
| 退休均薪                    | 48279 明細說明                                             | 新制       | 26~年0~月0~日 85.2.1以後         |  |  |  |  |  |
| 公保保俸                    | 625 - 50480                                            | 切結後年資(舊) | 85.1.31以前                   |  |  |  |  |  |
| 公保保俸均薪                  | 48279                                                  | 切結後年資(新) | 85.2.1以後                    |  |  |  |  |  |
| 公保年資                    | 24年11月0日                                               | 私校年資     | 0 ▼年0 ▼月0 ▼日                |  |  |  |  |  |

|                         |                                        | localhost:108 顯示<br>是否刪除預計還休日 |          | 年資調整                         |
|-------------------------|----------------------------------------|-------------------------------|----------|------------------------------|
| 預計退休日<br>目前所選擇<br>預計退休日 | 0112年02月01日<br>可支領展期減額月退<br>112年07月01日 |                               | 一種定一」取消  |                              |
| 律齢                      | 55                                     |                               | 退休年資     | 26年0月0日                      |
| 最後在職日薪點<br>(本薪/年功薪)     | 625 🗸 50480                            |                               | 酱制       | 0 ~ 年 0 ~ 月 0 ~ 日 85.1.31以前  |
| 退休均薪                    | 48279 明細說明                             | ]                             | 新制       | 26~年0~月0~日 85.2.1以後          |
| 公保保俸                    | 625 🗸 50480                            |                               | 切結後年資(舊) | 85.1.31以前                    |
| 公保保俸均薪                  | 48279                                  |                               | 切結後年資(新) | 85.2.1以後                     |
| 公保年資                    | 24年11月0日                               |                               | 私校年資     | 0 • 年 0 • 月 0 • 日            |
| 舊制                      | 0 ~ 年 9 ~ 月 3                          | 0 🗸 日 88.5.30 以前              | 舊制       | 0 ▼ 年 0 ▼ 月 0 ▼ 日 98.12.31以前 |
| 新制                      | 24 🗸 年 1 🗸 日 1                         | ▼ 日 88531 以後                  | 新制       | 0 ✔ 年 0 ✔ 日 0 ✔ 日 9911以後     |

- 2、進入「退休均薪」調整
  - (1) 若欲調整「試算資料確認」之「退休均薪」欄位,點取 該欄位之「明細說明」,開啟「最後在職平均薪(俸) 額修改」頁面進行修改。

|                       | 試算資                                       | 料確認        | 年資調整                         |
|-----------------------|-------------------------------------------|------------|------------------------------|
| 預計退休日<br><b>目前所選擇</b> | 112年02月01日<br>• 可支領展期源額月週休金<br>112年02日01日 |            |                              |
| 預計退休日                 |                                           |            |                              |
| 年齢                    | 54                                        | 退休年資       | 25年7月0日                      |
| 最後在職日薪點<br>(本薪/年功薪)   | 625 🗸 50480                               | 舊制         | 0 ▼ 年 0 ▼ 月 0 ▼ 日 85.1.31以前  |
| 退休均薪                  | 48123 明細說明                                | 新制         | 25 ~ 年 7 ~ 月 0 ~ 日 85.2.1以後  |
| 公保保俸                  | 625 - 50480                               | 切結後年資(舊)   | 85.1.31以前                    |
| 公保保俸均薪                | 48123                                     | 切結後年資(新)   | 85.2.1以後                     |
| 公保年資                  | 24年6月0日                                   | 私校年資       |                              |
| 舊制                    | 0 ▼ 年 9 ▼ 月 30 ▼ 日 88.5.30 以前             | 舊制         | 0 ~ 年 0 ~ 月 0 ~ 日 98.12.31以前 |
| 新制                    | 23 ~ 年 8 ~ 月 1 ~ 日 88.5.31 以後             | 新制         | 0 ~ 年 0 ~ 月 0 ~ 日 99.1.1以後   |
| 抛棄優存                  |                                           | 切結後私校年資(舊) | 98.12.31以前                   |

#### 最後在職平均薪(俸)額修改

| 起訖日 |           |    |             |    |   | 年資     | 薪(俸)<br>點 | 薪(俸)額 |
|-----|-----------|----|-------------|----|---|--------|-----------|-------|
| 刪除  | 084/07/01 | 日期 | ~ 084/12/31 | 日期 | ] | 0年6月0日 | 290 🗸     | 26765 |
| 刪除  | 085/01/01 | 日期 | ~ 085/03/31 | 日期 | ] | 0年3月0日 | 310 🗸     | 27705 |
| 刪除  | 085/04/01 | 日期 | ~ 088/07/31 | 日期 | ] | 3年4月0日 | 350 🗸     | 29585 |
| 刪除  | 088/08/01 | 日期 | ~ 089/07/31 | 日期 | ] | 1年0月0日 | 370 🗸     | 30525 |
| 刪除  | 089/08/01 | 日期 | ~ 090/07/31 | 日期 | ] | 1年0月0日 | 390 🗸     | 31470 |
| 刪除  | 090/08/01 | 日期 | ~ 091/07/31 | 日期 | ] | 1年0月0日 | 410 🗸     | 32410 |
| 刪除  | 091/08/01 | 日期 | ~ 092/07/31 | 日期 | ) | 1年0月0日 | 430 🗸     | 33350 |
| 刪除  | 092/08/01 | 日期 | ~ 092/12/31 | 日期 | ] | 0年5月0日 | 450 🗸     | 34290 |
| 刪除  | 093/01/01 | 日期 | ~ 093/07/31 | 日期 |   | 0年7月0日 | 450 🗸     | 34290 |

#### (2) 若需新增資料,則點選下方之「新增」鈕。

|    |           |    |             | H-743 | J | ж , олаона<br>- | 3/3 10000   |
|----|-----------|----|-------------|-------|---|-----------------|-------------|
| 刪除 | 098/08/01 | 日期 | ~ 099/07/31 | 日期    |   | 1年0月0日          | 600 🗙 44375 |
| 刪除 | 099/08/01 | 日期 | ~ 099/12/31 | 日期    |   | 0年5月0日          | 625 🛩 45665 |
| 刪除 | 102/01/01 | 日期 | ~ 106/12/31 | 日期    | ] | 5年0月0日          | 625 🗙 47080 |
| 刪除 | 107/01/01 | 日期 | ~ 110/12/31 | 日期    | ] | 4年0月0日          | 625 ¥ 48505 |
| 刪除 | 111/01/01 | 日期 | ~ 111/09/30 | 日期    | ] | 0年9月0日          | 625 🛩 50480 |
| 刪除 | 111/10/01 | 日期 | ~ 112/01/31 | 日期    |   | 0年4月0日          | 625 🛩 50480 |

※ 系統會依當年度均薪年數(例如:5年)往前計算平均均薪,並非每筆資料皆會列入均薪計算,僅需確認列入均薪計算的資料是否正確即可,毋須刪除

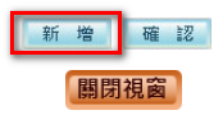

(3) 頁面下方將展開空白資料列供輸入資料,若需輸入多

筆,請每輸完一筆資料時再按「新增」按鈕即可再展開 一列,資料輸入完成並確認後,按下方「確認」按鈕,

資料將被寫入。

| 刪除 | 099/08/01 | 日期 | ~ 099/12/31 | 日期 | 0年5月0日 | 625 <b>~</b> | 45665 |
|----|-----------|----|-------------|----|--------|--------------|-------|
| 刪除 | 102/01/01 | 日期 | ~ 106/12/31 | 日期 | 5年0月0日 | 625 🗸        | 47080 |
| 刪除 | 107/01/01 | 日期 | ~ 110/12/31 | 日期 | 4年0月0日 | 625 🗸        | 48505 |
| 刪除 | 111/01/01 | 日期 | ~ 111/09/30 | 日期 | 0年9月0日 | 625 <b>~</b> | 50480 |
| 刪除 | 111/10/01 | 日期 | ~ 112/01/31 | 日期 | 0年4月0日 | 625 🗸        | 50480 |
| 刪除 |           | 日期 | ~           | 日期 |        | ~            |       |

※ 系統會依當年度均薪年數(例如:5年)往前計算平均均薪,並非每筆資料皆會列入均薪計算,僅需確認列入均薪計算的資料是否正確即可,毋須刪除

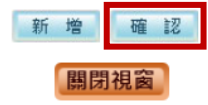

(4) 如需刪除資料,則點選該資料對應之「刪除」鈕,即可

刪除該列最後在職年薪資料。

|                                                                                                    | 最後在職平均薪(俸)額 |           |    |   |           |    |   |        |           |       |
|----------------------------------------------------------------------------------------------------|-------------|-----------|----|---|-----------|----|---|--------|-----------|-------|
| 起訖日                                                                                                    |             |           |    |   |           |    |   | 年資     | 薪(俸)<br>點 | 薪(俸)額 |
| 刪除                                                                                                    |             | 084/07/01 | 日期 | ~ | 084/12/31 | 日期 |   | 0年6月0日 | 290 🗸     | 26765 |
| 刪除                                                                                                    |             | 085/01/01 | 日期 | ~ | 085/03/31 | 日期 |   | 0年3月0日 | 310 🗸     | 27705 |
| 刪除                                                                                                    |             | 085/04/01 | 日期 | ~ | 088/07/31 | 日期 |   | 3年4月0日 | 350 🗸     | 29585 |
| 刪除                                                                                                    |             | 088/08/01 | 日期 | ~ | 089/07/31 | 日期 |   | 1年0月0日 | 370 🗸     | 30525 |
| 刪除                                                                                                    |             | 089/08/01 | 日期 | ~ | 090/07/31 | 日期 |   | 1年0月0日 | 390 🗸     | 31470 |
| 刪除                                                                                                    |             | 090/08/01 | 日期 | ~ | 091/07/31 | 日期 |   | 1年0月0日 | 410 🗸     | 32410 |
| 刪除                                                                                                    |             | 091/08/01 | 日期 | ~ | 092/07/31 | 日期 |   | 1年0月0日 | 430 🗸     | 33350 |
| 刪除                                                                                                    |             | 092/08/01 | 日期 | ~ | 092/12/31 | 日期 |   | 0年5月0日 | 450 🗸     | 34290 |
| and the second second sec |             |           |    |   |           | 1  | 1 |        | -         |       |

## (5) 當「最後在職平均薪(俸)額」均調整完成,則點選

#### 「確認」鈕即可。

|    | ,,        | H ///3 | ι |           | H7/3 | ж , олао да |         |       |
|----|-----------|--------|---|-----------|------|-------------|---------|-------|
| 刪除 | 097/08/01 | 日期     | ~ | 098/07/31 | 日期   | 1年0月0日      | 575 🖌 4 | 43080 |
| 刪除 | 098/08/01 | 日期     | ~ | 099/07/31 | 日期   | 1年0月0日      | 600 🗸 4 | 44375 |
| 刪除 | 099/08/01 | 日期     | ~ | 099/12/31 | 日期   | 0年5月0日      | 625 🖌 4 | 45665 |
| 刪除 | 102/01/01 | 日期     | ~ | 106/12/31 | 日期   | 5年0月0日      | 625 🖌 4 | 47080 |
| 刪除 | 107/01/01 | 日期     | ~ | 110/12/31 | 日期   | 4年0月0日      | 625 🗸 4 | 48505 |
| 刪除 | 111/01/01 | 日期     | ~ | 111/09/30 | 日期   | 0年9月0日      | 625 🖌 5 | 50480 |
| 刪除 | 111/10/01 | 日期     | ~ | 112/01/31 | 日期   | 0年4月0日      | 625 🖌 5 | 50480 |

※ 系統會依當年度均薪年數(例如:5年)往前計算平均均薪,並非每筆資料皆會列入均薪計算,僅需確認列入均薪計算的資料是否正確即可,毋須刪除

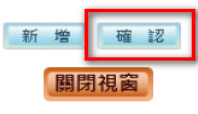

(五)進入「試算瀏覽功能」、「基本資料瀏覽」及「試算資料瀏覽」

,再次確認基本資料及試算資料。

| 使用者操作手冊                        |                                       |                      | 18分:50秒 重置                              |  |  |  |  |
|--------------------------------|---------------------------------------|----------------------|-----------------------------------------|--|--|--|--|
|                                | 試算瀏覽功能                                |                      |                                         |  |  |  |  |
|                                | 機關學校國立中央大學                            | 重新取得最新資料             | 4                                       |  |  |  |  |
|                                | 身分證號 2000-0** *                       | 取得人事人員試算資            | <b>音料</b>                               |  |  |  |  |
|                                |                                       |                      |                                         |  |  |  |  |
|                                | ····································· | 料瀏覽                  | 查科調整                                    |  |  |  |  |
| 機關學校                           | 國立中央大學                                | 機關代碼                 | A09570000Q                              |  |  |  |  |
| 好 凶<br>退休身份                    |                                       | 身分碹號                 | F-BDU(also                              |  |  |  |  |
| 職稱                             | (字(字)の)                               | 學歷                   | 學+(会以下) ✔                               |  |  |  |  |
| 經歷                             |                                       | 107.7.1前是否           |                                         |  |  |  |  |
| (含留職停薪)                        | 94xH 54 94                            | 已成就月退條件              |                                         |  |  |  |  |
| 口主口朔<br>已請領公保                  | 05/年03月05日                            |                      | 082年08月01日                              |  |  |  |  |
| 養老給付月數                         | 41.6                                  | 已結清年寶(舊)             |                                         |  |  |  |  |
| 原優存金額                          | 0                                     | 已結清年資(新)             | 00年00月00日                               |  |  |  |  |
| 延長服務                           |                                       | 護理教師                 |                                         |  |  |  |  |
| 超撫候例100所定情形<br>符合原住民身份         |                                       | 100 AE / 2010        |                                         |  |  |  |  |
| 退撫條例221所定情形                    |                                       | 特殊教育人員               |                                         |  |  |  |  |
| 因公傷病是否符合退撫條                    |                                       | 因公傷病                 | 新菇制生管你新制橿連核發 ✔                          |  |  |  |  |
| 19/1331V所定情形<br>退撫條例32V(1)所定情形 |                                       | 符合外國專業人才延攬及          |                                         |  |  |  |  |
| 研究人員或政務人員                      |                                       | 僱用法第12條所定情形<br>幼兒園教師 |                                         |  |  |  |  |
| 福計復職日                          |                                       | 離職日期                 |                                         |  |  |  |  |
| 274 11 100 11 100              |                                       | Mile 4.24 and 5.53   |                                         |  |  |  |  |
|                                | 試算資                                   | 料瀏覽                  | 資料調整                                    |  |  |  |  |
| 預計退休日                          | 129年03月19日<br>● <sub>可支領月退休金</sub>    |                      |                                         |  |  |  |  |
| 目前所選擇<br>預計退休日                 | 129年03月19日                            |                      |                                         |  |  |  |  |
| 退休時年齡                          | 65                                    | 退休年資                 | 30年5月7日                                 |  |  |  |  |
| 預計退休職等                         | 薦任第8職等 ✔                              | 舊制                   | 0 ~ 年 0 ~ 月 0 ~ 日 84.6.30以前             |  |  |  |  |
| 本俸                             | 630 🗸 43015                           | 新制                   | 30 V 年 5 V 月 7 V 日 84.7.1以後<br>繳納還掉基金年資 |  |  |  |  |
| 退休均薪                           | 42944 明細說明                            | 切結後年資( <b>舊</b> )    | 84.6.30以前                               |  |  |  |  |
| 公保保俸                           | 630 🗸 43015                           | 切結後年資(新)             | 84.7.1以後<br>繳納退撫基金年寶                    |  |  |  |  |
| 公保保俸均薪                         | 42944                                 | 保商員年資                | 0 ~年0 ~月0 ~日                            |  |  |  |  |
| 公保年資                           | 30年5月2日                               | 其他可<br>採計年資          | 0 ~ 年 0 ~ 月 0 ~ 日                       |  |  |  |  |
| 舊制                             | 0 ~ 年 0 ~ 月 0 ~ 日 88.5.30 以前          | 拋棄優存                 |                                         |  |  |  |  |
| 新制                             | 30 ~ 年 5 ~ 月 3 ~ 日 88.5.31 以後         | 其他<br>職域年資           | 0 ~ 年0 ~ 月0 ~ 日                         |  |  |  |  |
|                                | 線上                                    | 試算                   |                                         |  |  |  |  |

- 1、若需進行基本資料的調整
  - (1)則點選「基本資料瀏覽」區塊的「資料調整」鈕,進入 「基本資料修改」頁面調整修改,調整基本資料並確認

後,請按下「儲存」鈕,若點選「返回」鈕,將返回「試 算瀏覽功能」、「基本資料瀏覽」及「試算資料瀏覽」之 線上試算頁面。

|                          | 基本資            | 料修改                        |                  |
|--------------------------|----------------|----------------------------|------------------|
| 機關學校                     | 國立中央大學         | 機關代碼                       | A09570000Q       |
| 姓名                       | 測試人員17 測試人員17R | 身分證號                       | H20000****       |
| 退休身份                     | 大學(學院)         |                            |                  |
| 職稱                       | 教師             | 學歷                         | 博士 🗸             |
| 經歷<br>(含留職停薪)            | 明細說明           | 107.7.1前是否<br>已成就月退條件      | 否 > 明細說明         |
| 出生日期                     | 057年03月05日     | 初任公職日                      | 082年08月01日       |
| 已請領公保<br>養老給付月數          | 0              | 已結清年資(舊)                   |                  |
| 原優存金額                    | 0              | 已結淸年資(新)                   |                  |
| 延長服務                     |                | 護理教師                       |                  |
| 退撫條例18II所定情形             | 0              | <b>體</b> 能限制               | 0                |
| 符合原住民身份                  | 非原住民 🖌         | 組織精減                       |                  |
| 退撫條例22I所定情形              | 0              | 特殊教育人員                     |                  |
| 因公傷病是否符合退撫條<br>例33IV所定情形 |                | 因公傷病                       | □ 新舊制年資依新制標準核發 > |
| 退撫條例32V(1)所定情形           |                | 符合外國專業人才延攬及<br>僱用法第12條所定情形 |                  |
| 研究人員或政務人員                |                | 幼兒園教師                      |                  |
| 預計復職日                    |                | 離職日期                       |                  |
|                          | 儲存             | 返回                         |                  |

- (2)因修改基本資料將牽動年資資料修改,系統將要求再重新 進行一次所有年資系列資料之確認,以確保資料正確性。
- (3) 進行「退休年資」、「其他可採計年資」、「私校年
  - 資」、「公保年資」及「其他職域年資」確認,請參考 貳、二之(三)。
- 2、若需進行試算資料的調整
  - (1) 點選「試算資料瀏覽」區塊之「資料調整」。

|                | 試算資                             | 料瀏覽         | 資料調整                                    |
|----------------|---------------------------------|-------------|-----------------------------------------|
| 預計退休日          | ●<br>129年03月19日<br>●<br>可支領月退休金 |             |                                         |
| 目前所選擇<br>預計退休日 | 129年03月19日                      |             |                                         |
| 退休時年齡          | 65                              | 退休年資        | 30年05月07日                               |
| 預計退休職等         | 薦任第8職等 ✔                        | 舊制          | 0 ~ 年 0 ~ 月 0 ~ 日 84.6.30以前             |
| 本俸             | 630 ~ 43015                     | 新制          | 30 × 年 5 × 月 7 × 日 84.7.1以後<br>繳納退撫基金年資 |
| 退休均薪           | 42944 明細說明                      | 切結後年資(舊)    | 84.6.30以前                               |
| 公保保俸           | 630 ~ 43015                     | 切結後年資(新)    | 84.7.1以後<br>繳納退撫基金年寶                    |
| 公保保俸均薪         | 42944                           | 保育員年資       | 0 ~年0 ~月0 ~日                            |
| 公保年資           | 30年05月02日                       | 其他可<br>採計年資 | 0 ~ 年 0 ~ 月 0 ~ 日                       |
| 舊制             | 0 ~ 年 0 ~ 月 0 ~ 日 88.5.30 以前    | 拋棄優存        |                                         |
| 新制             | 30~年5~月3~日 88.5.31以後            | 其他<br>職域年資  |                                         |

## (2) 於點選「試算資料確認」區塊之「年資調整」。

|                | 試算資                                   | 料確認         | 年資調整                                    |
|----------------|---------------------------------------|-------------|-----------------------------------------|
| 預計退休日          | 129年03月19日<br>● <sub>可支領月退休金</sub> 新增 |             |                                         |
| 目前所選擇<br>預計退休日 | 129年03月19日 删除                         |             |                                         |
| 退休時年齡          | 65                                    | 退休年資        | 30年5月7日                                 |
| 預計退休職等         | 薦任第8職等 ✔                              | 舊制          | 0 ~ 年 0 ~ 月 0 ~ 日 84.6.30以前             |
| 本俸             | <u>630 -</u> 43015                    | 新制          | 30 × 年 5 × 月 7 × 日 84.7.1以後<br>繳納退撫基金年資 |
| 退休均薪           | 42944 明細說明                            | 切結後年資(舊)    | 84.6.30以前                               |
| 公保保俸           | 630 <b>v</b> 43015                    | 切結後年資(新)    | 84.7.1以後<br>繳納退撫基金年資                    |
| 公保保俸均薪         | 42944                                 | 保育員年資       | 0 ~年0 ~月0 ~日                            |
| 公保年資           | 30年5月2日                               | 其他可<br>採計年資 | 0 ~ 年 0 ~ 月 0 ~ 日                       |
| 舊制             | 0 ~ 年 0 ~ 月 0 ~ 日 88.5.30 以前          | 拋棄優存        |                                         |
| 新制             | 30~年5~月3~日 88.5.31 以後                 | 其他<br>職域年資  | 0 ~ 年 0 ~ 月 0 ~ 日                       |

## (3) 於「請選擇欲調整之年資資料」燈箱選擇欲調整之年資資

| 清選 |         |   |
|----|---------|---|
|    | 退休年資    |   |
|    | 其他可採計年資 |   |
| -  | 私校年資    | 4 |
| -  | 公保年資    | ť |
|    | 其他職域年資  |   |

料類型。

(4) 進行「退休年資」、「其他可採計年資」、「私校年

資」、「公保年資」及「其他職域年資」確認,請參考 貳、二之(三)。

(5) 系統提供最多四筆預計退休日試算供使用者進行比較與參考。若超過一筆之「預計退休日」欲進行試算,可點選「新增」鈕,於「請選擇預計退休日」燈箱,選擇不同方案之預計退休日,即可新增下一筆預計退休日資料。

|                       |                                           | 料確認         | 年資調整                         |
|-----------------------|-------------------------------------------|-------------|------------------------------|
| 預計退休日<br><b>目前所選擇</b> | 112年02月01日<br>• 可支領展期源額月還休全<br>112年02日01日 |             |                              |
| 預計退休日                 |                                           |             |                              |
| 年齢                    | 54                                        | 退休年資        | 25年7月0日                      |
| 最後在職日薪點<br>(本薪/年功薪)   | 625 🗸 50480                               | 舊制          | 0 ~ 年 0 ~ 月 0 ~ 日 85.1.31以前  |
| 退休均薪                  | 48123 明細說明                                | 新制          | 25 ¥ 年 7 ¥ 月 0 ¥ 日 85.2.1以後  |
| 公保保俸                  | 625 🗸 50480                               | 切結後年資(舊)    | 85.1.31以前                    |
| 公保保俸均薪                | 48123                                     | 切結後年資(新)    | 85.2.1以後                     |
| 公保年資                  | 24年6月0日                                   | 私校年資        | 0 ~年 0 ~月 0 ~日               |
| 舊制                    | 0 ~ 年 9 ~ 月 30 ~ 日 88.5.30 以前             | 舊制          | 0 ~ 年 0 ~ 月 0 ~ 日 98.12.31以前 |
| 新制                    | 23 ~ 年 8 ~ 月 1 ~ 日 88.5.31 以後             | 新制          | 0 ~ 年 0 ~ 月 0 ~ 日 99.1.1以後   |
| 抛棄優存                  |                                           | 切結後私校年資(舊)  | 98.12.31以前                   |
|                       |                                           | 其他可<br>採計年資 | 0 ~ 年 0 ~ 月 0 ~ 日            |
|                       |                                           | 其他<br>職域年資  | 0 ~ 年 0 ~ 月 0 ~ 日            |
|                       | 退休日期推估                                    | 確認完成        |                              |

| 請選擇預計退休日                                        |            |  |  |  |  |  |
|-------------------------------------------------|------------|--|--|--|--|--|
| 112▼年02▼月01▼日 <b>確認 取消</b><br>屆齡退休日: 122年03月05日 |            |  |  |  |  |  |
| 可支領退休金方案                                        | 最早可退休日期    |  |  |  |  |  |
| 一次性退休金                                          | 111年07月01日 |  |  |  |  |  |
| 展期月退休金                                          | 111年07月01日 |  |  |  |  |  |
| 減額月退休金                                          | 111年07月01日 |  |  |  |  |  |
| 月退休金                                            | 112年07月01日 |  |  |  |  |  |
|                                                 |            |  |  |  |  |  |

|                         | 試算資                                                | 料確認         | 年資調整                        |
|-------------------------|----------------------------------------------------|-------------|-----------------------------|
| 預計退休日<br>目前所選擇<br>預計遞休日 | 0<br>可支領展期版額月退休金<br>112年07月01日<br>112年07月01日<br>刪除 | 新増          |                             |
| 年齢                      | 55                                                 | 退休年資        | 26年0月0日                     |
| 最後在職日薪點<br>(本薪/年功薪)     | 625 <b>v</b> 50480                                 | 舊制          | 0 ~ 年 0 ~ 月 0 ~ 日 85.1.31以前 |
| 退休均薪                    | 48279 明細說明                                         | 新制          | 26~年0~月0~日 85.2.1以後         |
| 公保保俸                    | 625 🗸 50480                                        | 切結後年資(舊)    | 85.1.31以前                   |
| 公保保俸均薪                  | 48279                                              | 切結後年資(新)    | 85.2.1以後                    |
| 公保年資                    | 24年11月0日                                           | 私校年資        | 0 ✔ 年 0 ✔ 月 0 ✔ 日           |
| 舊制                      | 0 ▼年 9 ▼ 月 30 ▼ 日 88.5.30 以前                       | 舊制          | 0 ▼年0 ▼月0 ▼日 98.12.31以前     |
| 新制                      | 24 ~ 年1 ~ 月1 ~ 日 88.5.31以後                         | 新制          | 0 ~ 年 0 ~ 月 0 ~ 日 99.1.1以後  |
| 拋棄優存                    |                                                    | 切結後私校年資(舊)  | 98.12.31以前                  |
|                         |                                                    | 其他可<br>採計年資 | 0 ~ 年 0 ~ 月 0 ~ 日           |
|                         |                                                    | 其他<br>職域年資  |                             |
|                         | 退休日期推估                                             | 確認完成        |                             |

(6) 若欲刪除新增之預計退休日方案,點選「刪除」鈕即可。

| 試算資料確認                  |                                                               |                  |                                          |  |  |  |  |
|-------------------------|---------------------------------------------------------------|------------------|------------------------------------------|--|--|--|--|
| 預計退休日<br>目前所選擇<br>預計退休日 | 112年02月01日<br>の可支領展期演算月退休会<br>112年07月01日<br>112年07月01日<br>副除  | 新增               |                                          |  |  |  |  |
| 年齢                      | 55                                                            | 退休年資             | 26年0月0日                                  |  |  |  |  |
| 最後在職日薪點<br>(本薪/年功薪)     | <u>625</u> ▼ 50480                                            | 舊制               | 0 ▼ 年 0 ▼ 月 0 ▼ 日 85.1.31以前              |  |  |  |  |
| 退休均薪                    | 48279 明細說明                                                    | 新制               | 26~年0~月0~日 85.2.1以後                      |  |  |  |  |
| 公保保俸                    | 625 <b>v</b> 50480                                            | 切結後年資(舊)         | 85.1.31以前                                |  |  |  |  |
| 公保保俸均薪                  | 48279                                                         | 切結後年資(新)         | 85.2.1以後                                 |  |  |  |  |
| 公保年資                    | 24年11月0日                                                      | 私校年寶             | 0 ~ 年 0 ~ 月 0 ~ 日                        |  |  |  |  |
| 舊制                      | 0 ▼年9 ▼月30▼日 88.5.30以前                                        | 舊制               | 0 ▼年0 ▼月0 ▼日 98.12.31以前                  |  |  |  |  |
| 新制                      | 24~年1~月1~日 88.5.31以後                                          | 新制               | 0 ▼ 年 0 ▼ 月 0 ▼ 日 99.1.1以後               |  |  |  |  |
| 抛棄優存                    | Π                                                             | 切結後私校年資(舊)       | 98.12.31以前                               |  |  |  |  |
|                         | localhost:108 顯示<br>是否删除預計退休日                                 | 確定 取消            | 年資調整                                     |  |  |  |  |
| 預計退休日                   | O可支領展期減額月退 <sup>w</sup> 查 <mark>····文·获月巡<sup>w</sup>查</mark> |                  |                                          |  |  |  |  |
| 目前所選擇<br>預計退休日          | 112年07月01日 删除                                                 |                  |                                          |  |  |  |  |
| 年齢                      | 55                                                            | 退休年資             | 26年0月0日                                  |  |  |  |  |
| 最後在職日薪點<br>(本薪/年功薪)     | 625 <b>v</b> 50480                                            | 舊制               | 0 ▼ 年 0 ▼ 月 0 ▼ 日 85.1.31以前              |  |  |  |  |
| 退休均薪                    | 48279 明細說明                                                    | 新制               | 26~年0~月0~日 85.2.1以後                      |  |  |  |  |
| 公保保俸                    | 625 🗸 50480                                                   | 切結後年資(舊)         | 85.1.31以前                                |  |  |  |  |
| 公保保俸均薪                  | 48279                                                         | 切結後年資(新)         | 85.2.1以後                                 |  |  |  |  |
| 公保年資                    | 24年11月0日                                                      | 私校年資             | 0 ~年 0 ~月 0 ~日                           |  |  |  |  |
| 舊制                      | 0 ▼ 年 9 ▼ 月 30 ▼ 日 88.5.30 以前                                 | 舊制               | 0 ▼年0 ▼月0 ▼日 98.12.31以前                  |  |  |  |  |
| 新制                      | 24 ~ 年1 ~ 月1 ~ 日 88.5.31 以後                                   | 新制               | 0 ~ 年 0 ~ 月 0 ~ 日 99.1.1以後               |  |  |  |  |
| 抛棄優存                    | 0                                                             | 切結後私校年資(舊)       | 98.12.31以前                               |  |  |  |  |
| ◎                       | 24 ¥ 年 1 ¥ 月 1 ¥ H 88.5.31 以後<br>□                            | 新制<br>切結後私校年資(舊) | 0 × 年 0 × 月 0 × 日 99.1.1以後<br>98.12.31以前 |  |  |  |  |

(7) 若欲調整「試算資料確認」之「退休均薪」欄位,請參考 貳、二、(四)之2。

|                     | 試算資                              | 料確認         | 年資調整                         |
|---------------------|----------------------------------|-------------|------------------------------|
| 預計退休日               | ● 112年02月01日<br>● 可支領展期減額月退休金 新増 |             |                              |
| 目前所選擇<br>預計退休日      | 112年02月01日 删除                    |             |                              |
| 年齢                  | 54                               | 退休年資        | 25年7月0日                      |
| 最後在職日薪點<br>(本薪/年功薪) | 625 🗸                            | 舊制          | 0 ▼年 0 ▼月 0 ▼日 85.1.31以前     |
| 退休均薪                | 48123 明細說明                       | 新制          | 25~年7~月0~日 85.2.1以後          |
| 公保保俸                | 625 - 50480                      | 切結後年資(舊)    | 85.1.31以前                    |
| 公保保俸均薪              | 48123                            | 切結後年資(新)    | 85.2.1以後                     |
| 公保年資                | 24年6月0日                          | 私校年資        | 0 ~年 0 ~月 0 ~日               |
| 舊制                  | 0 ✔ 年 9 ✔ 月 30 ✔ 日 88.5.30 以前    | 舊制          | 0 ~ 年 0 ~ 月 0 ~ 日 98.12.31以前 |
| 新制                  | 23 ~ 年 8 ~ 月 1 ~ 日 88.5.31 以後    | 新制          | 0 ~ 年 0 ~ 月 0 ~ 日 99.1.1以後   |
| 抛棄優存                |                                  | 切結後私校年資(舊)  | 98.12.31以前                   |
|                     |                                  | 其他可<br>採計年資 | 0 ~ 年 0 ~ 月 0 ~ 日            |
|                     |                                  | 其他<br>職域年資  |                              |
|                     | 退休日期推估                           | 確認完成        |                              |

(8) 當所有試算資料均確認且設定欲試算之預計退休日期,即 可點選「確認完成」鈕,系統將彈出確認視窗,再次確認 是否要繼續「新增預計退休日」或是「儲存資料」,若點 取「新增預計退休日」,則可繼續新增預計退休日;如點 取「儲存資料」鈕,則完成所有確認流程,並儲存目前所 填的資料內容,進入資料瀏覽頁面。

| 是否繼續新增資料?    |      |  |  |  |  |
|--------------|------|--|--|--|--|
| 資料已經確認完成!    |      |  |  |  |  |
| 是否繼續新增預計退休日? |      |  |  |  |  |
| 新增預計退休日      | 儲存資料 |  |  |  |  |

(六)承接貳、二之(五)完成「基本資料瀏覽」及「試算資料瀏覽」頁 面確認作業,可點選「線上試算」鈕進行對應資料的試算作 業。

| 使用者操作手冊                  |               |                            | 18分:50秒 重置       |  |
|--------------------------|---------------|----------------------------|------------------|--|
|                          |               |                            |                  |  |
|                          | 機關學校國立中央大學    | 重新取得最新資料                   | 4                |  |
|                          | 身分證號          | 取得人事人員試算資料                 |                  |  |
|                          | 基本資           | 料瀏覽                        | 資料調整             |  |
| 機關學校                     | 國立中央大學        | 機關代碼                       | A09570000Q       |  |
| 姓名                       | 3)我人展记,我就从周围和 | 身分證號                       | F BCOLO **       |  |
| 退休身份                     | 大學(學院)        |                            |                  |  |
| 職稱                       | 教師            | 學歷                         | 學士(含以下) ✔        |  |
| 經歷<br>(含留職停薪)            | 明細說明          | 107.7.1前是否<br>已成就月退條件      | 否 > 明細說明         |  |
| 出生日期                     | 057年03月05日    | 初任公職日                      | 082年08月01日       |  |
| 已請領公保<br>養老給付月數          | 41.6          | 已結清年資(舊)                   |                  |  |
| 原優存金額                    | 0             | 已結清年資(新)                   | 0(年0(月0(日        |  |
| 延長服務                     |               | 護理教師                       |                  |  |
| 退撫條例18  所定情形             |               | 體能限制                       |                  |  |
| 符合原住民身份                  | 非原住民 ✔        | 組織精減                       |                  |  |
| 退撫條例221所定情形              |               | 特殊教育人員                     |                  |  |
| 因公傷病是否符合退撫條<br>例33IV所定情形 |               | 因公傷病                       | ■ 新酱制年資依新制標準核發 ¥ |  |
| 退撫條例32V(1)所定情形           |               | 符合外國專業人才延攬及<br>僱用法第12條所定情形 |                  |  |
| 研究人員或政務人員                |               | 幼兒園教師                      |                  |  |
| 預計復職日                    |               | a曲 111 日 其月                |                  |  |

|                | 試算資                                | 料瀏覽         | 資料調整                                    |
|----------------|------------------------------------|-------------|-----------------------------------------|
| 預計退休日          | 129年03月19日<br>● <sub>可支領月退休金</sub> |             |                                         |
| 目前所選擇<br>預計退休日 | 129年03月19日                         |             |                                         |
| 退休時年齡          | 65                                 | 退休年資        | 30年5月7日                                 |
| 預計退休職等         | 薦任第8職等 ✔                           | 舊制          | 0 ~年0 ~月0 ~日 84.6.30以前                  |
| 本俸             | 630 🗸 43015                        | 新制          | 30 ~ 年 5 ~ 月 7 ~ 日 84.7.1以後<br>繳納退撫基金年資 |
| 退休均薪           | 42944 明細說明                         | 切結後年資(舊)    | 84.6.30以前                               |
| 公保保俸           | 630 🗸 43015                        | 切結後年資(新)    | 84.7.1以後<br>繳納退撫基金年寶                    |
| 公保保俸均薪         | 42944                              | 保育員年資       | 0 ~年0 ~月0 ~日                            |
| 公保年資           | 30年5月2日                            | 其他可<br>採計年資 | 0 ~年0 ~月0 ~日                            |
| 舊制             | 0 ~ 年0 ~ 月0 ~ 日 88.5.30 以前         | 拋棄優存        |                                         |
| 新制             | 30 ~年5 ~月3 ~日 88.5.31以後            | 其他<br>職域年資  |                                         |
|                | 線上                                 | 試算          |                                         |

(七)若欲放棄已完成試算之資料

 欲重新取得人事總處、公保部及銓敘部資料執行重新試算, 可點選上方「試算瀏覽功能」區塊之「重新取得最新資料」 按鈕。

| 。<br>1997年1月1日日日(1997年1月1日日)<br>1997年1月1日日日(1997年1月1日日)<br>1997年1月1日日(1997年1月1日日) | 劉寶 | <b>意功能</b> |  |
|-----------------------------------------------------------------------------------|----|------------|--|
| 機關學校 國立中央大學                                                                       |    | 重新取得最新資料   |  |
| 身分證號 H20000****                                                                   |    | 取得人事人員試算資料 |  |

2、系統將出現「請確認是否取得最新資料」視窗,若確認將重 新取得現職資料及年資相關資料,原已存在相關試算結果, 含所登打的年資料...等,將被清除。

| 請確認是否取得最新                 | 資料 |   |  |  |  |  |  |
|---------------------------|----|---|--|--|--|--|--|
| 點擊『查詢』會將現行修改之資料及試算結果全數清除, |    |   |  |  |  |  |  |
| 並重新取得現職資料及年資相關資料          | ,  |   |  |  |  |  |  |
| 請確認是否繼續執行查詢作業。            |    |   |  |  |  |  |  |
| 確認                        | 取消 | : |  |  |  |  |  |
|                           |    |   |  |  |  |  |  |

3、欲取得人事人員協助試算的結果資料,可點選上方「試算瀏

|      | 試算瀏覽功能     |            |  |  |  |  |
|------|------------|------------|--|--|--|--|
| 機關學校 | 國立中央大學     | 重新取得最新資料   |  |  |  |  |
| 身分證號 | H20000**** | 取得人事人員試算資料 |  |  |  |  |

覽功能」區塊之「取得人事人員試算資料」按鈕。

4、系統將出現「請確認是否取得人事人員試算記錄資料」視

窗, 若確認將取得人事人員試算記錄相關資料, 原已存在相 關試算結果, 含所登打的年資料...等, 將被清除。

|                           | _ |
|---------------------------|---|
| 請確認是否取得人事人員試算記錄資料         | l |
| 點擊『確認』會將現行修改之資料及試算結果全數清除, |   |
| 並重新取得人事人員試算記錄相關資料,        |   |
| 請確認是否繼續執行作業。              |   |
| 確認 取消                     |   |
|                           | Į |

(一)查詢退休金試算結果

1、承接貳、二之(六)如欲查看試算資料,點選「線上試算」

鈕,將開啟領取方案建議總表。

| 查詢退休金試算                                                                   |             |                                               |            |              |                  |                  |            |            |  |
|---------------------------------------------------------------------------|-------------|-----------------------------------------------|------------|--------------|------------------|------------------|------------|------------|--|
| ~<br>※ 説明:點選不同「呈現方式」、「退休方案」、「預計退休生效日」再點擊「顯示建議總表」。系統會依「同一方案」或「同一退休生效日」呈現資料 |             |                                               |            |              |                  |                  |            |            |  |
| 呈現方式  回一方案不同預計退休生效日 ○ 同一預計退休生效日不同方案                                       |             |                                               |            |              |                  |                  |            |            |  |
| 預計退休生效日                                                                   | ┛全選         | 02月01日 🗹 11                                   | 2年07月01日   |              |                  |                  |            |            |  |
| 退休方案                                                                      | ┛全選   ☑ 月退休 | ☆ ☑月退休金(                                      | 展期) 🗹 月退休金 | 🗄 (減額) 🗹 兼領月 | 退休金 🗹 兼領月        | 退金(展期) 🗹 兼領      | 月退金(減額) 🔽  | 一次退休金      |  |
| 顯示建議總表                                                                    |             |                                               |            |              |                  |                  |            |            |  |
| 姓 名:測試,<br>職 稱:大學                                                         | 人員17<br>救師  |                                               |            |              |                  |                  |            |            |  |
|                                                                           |             |                                               |            | 退化           | 木方案              |                  |            |            |  |
| 各年度每月退休所得                                                                 | 月退休金        | 月退休金(展期)                                      | 月退休金(減額)   | 兼領月退休金       | <u>兼領月退金(展期)</u> | <u>兼領月退金(減額)</u> | 一次注        | 退休金        |  |
|                                                                           | 112年07月01日  | 112年02月01日                                    | 112年02月01日 | 112年07月01日   | 112年02月01日       | 112年02月01日       | 112年02月01日 | 112年07月01日 |  |
| 112.1.1~112.12.31                                                         | 50,211      | 0                                             | 43,009     | 25,106       | 0                | 21,505           | 0          | 0          |  |
| 113.1.1~113.12.31                                                         | 50,211      | 0                                             | 43,009     | 25,106       | 0                | 21,505           | 0          | 0          |  |
| 114.1.1~114.12.31                                                         | 50,211      | 0                                             | 43,009     | 25,106       | 0                | 21,505           | 0          | 0          |  |
| 115.1.1~115.12.31                                                         | 50,211      | 50,211 49,246 43,009 25,106 24,623 21,505 0 0 |            |              |                  |                  |            |            |  |
| 116.1.1~116.12.31                                                         | 49,976      | 49,246                                        | 43,009     | 24,988       | 24,623           | 21,505           | 0          | 0          |  |
| 117.1.1~117.12.31                                                         | 48,461      | 47,830                                        | 43,009     | 24,231       | 23,915           | 21,505           | 0          | 0          |  |
| 118.1.1以後                                                                 | 46,947      | 46,316                                        | 43,009     | 23,474       | 23,158           | 21,505           | 0          | 0          |  |

2、篩選呈現資料可勾選欲顯示之「呈現方式」、「退休方案」 及「預計退休生效日」,並點選「顯示建議總表」鈕,即可 需求將選擇結果呈現於畫面下方。

| 查詢退休金試算          |                                                                            |                  |                 |                  |                |                |  |
|------------------|----------------------------------------------------------------------------|------------------|-----------------|------------------|----------------|----------------|--|
| ※ 說明:點選不同        | 司「呈現方式」                                                                    | 」、「退休方案」、「預計     | ·退休生效日」再點擊「顯    | 示建議總表」,系統會依「「    | 同一方案」或「同一退休生   | = 效日」呈現資料      |  |
| 呈現方式             | ◎ 同一方案                                                                     | 不同預計退休生效日 〇 同    | ]一預計退休生效日不同方    | 案                |                |                |  |
| 預計退休生效日          | □全選 ☑                                                                      | 112年02月01日 🗹 112 | 年07月01日         |                  |                |                |  |
| 退休方案             | □全選                                                                        | ▋月退休金 □月退休金(県    | 展期) ☑ 月退休金(減額)  | 🗆 兼領月退休金 🗹 兼領月   | 退金(展期) 🗌 兼領月退金 | 🗄 (減額) 🔽 一次退休金 |  |
| 顯示建議總            | 表                                                                          |                  |                 |                  |                |                |  |
| 姓 名:測詞<br>職 稱:大學 | 式人員17<br>學教師                                                               |                  |                 |                  |                |                |  |
|                  |                                                                            |                  |                 | 退休方案             |                |                |  |
| 各年度每月述           | 國休所得                                                                       | 月退休金             | <u>月退休金(減額)</u> | <u>兼領月退金(展期)</u> | 一次測            | 國休金            |  |
|                  |                                                                            | 112年07月01日       | 112年02月01日      | 112年02月01日       | 112年02月01日     | 112年07月01日     |  |
| 112.1.1~11       | 2.12.31                                                                    | 50,211           | 43,009          | 0                | 0              | 0              |  |
| 113.1.1~11       | 3.12.31                                                                    | 50,211           | 43,009          | 0                | 0              | 0              |  |
| 114.1.1~11       | 4.12.31                                                                    | 50,211           | 43,009          | 0                | 0              | 0              |  |
| 115.1.1~11       | 5.12.31                                                                    | 50,211           | 43,009          | 24,623           | 0              | 0              |  |
| 116.1.1~11       | 6.12.31                                                                    | 49,976           | 43,009          | 24,623           | 0              | 0              |  |
| 117.1.1~11       | 7.12.31                                                                    | 48,461           | 43,009          | 23,915           | 0              | 0              |  |
| 118.1.1          | 118.1.1以後         46,947         43,009         23,158         0         0 |                  |                 |                  |                |                |  |

#### 3、查詢各退休方案試算之金額明細,可點選退休方案名稱即

可。

| 14          | <b>查韵退休金試算</b>                             |               |                 |                  |                |               |  |  |
|-------------|--------------------------------------------|---------------|-----------------|------------------|----------------|---------------|--|--|
|             |                                            |               |                 |                  |                |               |  |  |
| ※ 說明 : 點選不[ | 司「呈現方式」                                    | 」、「退休方案」、「預計  | ↑退休生效日」再點擊「顯    | 示建議總表」,系統會依「「    | 司一方案」或「同一退休生   | ∃效日」呈現資料      |  |  |
| 呈現方式        | ◎ 同一方案                                     | 不同預計退休生效日 〇 同 | 同一預計退休生效日不同方    | 案                |                |               |  |  |
| 預計退休生效日     | □全選                                        | ┛112年02月01日   | 2年07月01日        |                  |                |               |  |  |
| 退休方案        | □全選                                        | ┛月退休金 □月退休金(馬 | 展期) ☑ 月退休金(減額)  | □ 兼領月退休金 🔽 兼領月   | 退金(展期) 🗌 兼領月退金 | 虛(減額) ☑ 一次退休金 |  |  |
| 厨云建恙纳       | =                                          |               |                 |                  |                |               |  |  |
| 親小娃戚綛       | 1×                                         |               |                 |                  |                |               |  |  |
| 姓名:測調       | 试人員17<br><sup>图教師</sup>                    |               |                 |                  |                |               |  |  |
| 4戦 1丹・八日    | 7: 7X DIP                                  |               |                 | 海体主奏             |                |               |  |  |
|             |                                            |               |                 | 超体力素             |                |               |  |  |
| 各年度每月刻      | 退休所得                                       | 月退休金          | <u>月退休金(減額)</u> | <u>兼領月退金(展期)</u> | <u>一次</u> 〕    | <u>退休金</u>    |  |  |
|             |                                            | 112年07月01日    | 112年02月01日      | 112年02月01日       | 112年02月01日     | 112年07月01日    |  |  |
| 112.1.1~11  | 2.12.31                                    | 50,211        | 43,009          | 0                | 0              | 0             |  |  |
| 113.1.1~11  | 3.12.31                                    | 50,211        | 43,009          | 0                | 0              | 0             |  |  |
| 114.1.1~11  | 4.12.31                                    | 50,211        | 43,009          | 0                | 0              | 0             |  |  |
| 115.1.1~11  | 115.1.1~115.12.31 50,211 43,009 24,623 0 0 |               |                 |                  |                | 0             |  |  |
| 116.1.1~11  | 116.1.1~116.12.31 49,976 43,009 24,623 0 0 |               |                 |                  | 0              |               |  |  |
| 117.1.1~11  | 7.12.31                                    | 48,461        | 43,009          | 23,915           | 0              | 0             |  |  |
| 118.1.1     | 以後                                         | 46,947        | 43,009          | 23,158           | 0              | 0             |  |  |

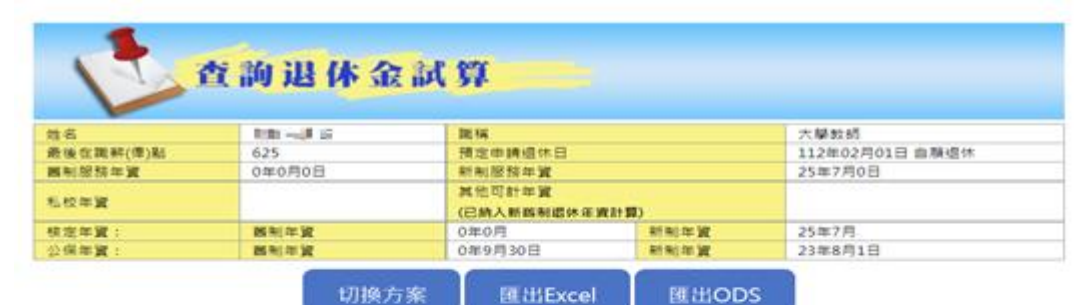

| 9               |            |            |
|-----------------|------------|------------|
| 一次還休金           |            |            |
| 预計组体日           | 112年02月01日 | 112年07月01日 |
|                 | 展轉至118年頃休金 | 風騨至118年還休金 |
| 每月給與            | 0          | 0          |
| 一次性給與           | 5,177,552  | 5,275,114  |
| 備註              |            |            |
|                 | 明月1日日      |            |
| 預計總休日           | 112年02月01日 | 112年07月01日 |
| 每月領取退休金<br>(寶和) | 0          | 0          |
| 與月領取退休金<br>(新制) | 0          | 0          |

|           |                            | 印月紅田       |            |
|-----------|----------------------------|------------|------------|
| 予         | 貢計退休日                      | 112年02月01日 | 112年07月01日 |
| 每月        | 1領取退休金<br>(舊制)             | 0          | 0          |
| 每月        | ]領取退休金<br>(新制)             | 0          | 0          |
| 公<br>(可信  | 保養老給付<br>憂存,每月利<br>息)      | 0          | 0          |
| (舊制       | −灾退休金<br> 年資可優存利<br>息)     | 0          | 0          |
|           | 月補償金                       | 0          | 0          |
| 毎         | 月可領金額                      | 0          | 0          |
| (不可       |                            | 3,693,440  | 3,765,762  |
|           | 一次補償金                      | 0          | 0          |
| 補償        | 再一次補償<br>金<br>(一次性)        | 0          |            |
| 金         | 其他現金給<br>與<br>補償金(一次<br>性) | 0          | 0          |
|           |                            |            |            |
| 公<br>(不可  | 保養老給付<br>「優存,一次領<br>取)     | 1,484,112  | 1,509,352  |
| ₹<br>98.1 | 山校退休金<br>2.31前之退休<br>年資    | О          | о          |
| (退1       | 合計<br>木時可領回金<br>額)         | 5,177,552  | 5,275,114  |

# 4、切換其他方案,可點選「切換方案」鈕,切換至其他方案。

| 1 de      | 韵退休金試  | 算                       |       |                 |
|-----------|--------|-------------------------|-------|-----------------|
| 姓名        | 我就人員17 | 職稱                      |       | 大學教師            |
| 最後在職薪(俸)點 | 625    | 預定申請退休日                 |       | 112年02月01日 自願退休 |
| 舊制服務年資    | 0年0月0日 | 新制服務年資                  |       | 25年7月0日         |
| 私校年資      |        | 其他可計年資<br>(已納入新舊制退休年資計算 | I)    |                 |
| 核定年資:     | 舊制年資   | 0年0月                    | 新制年資  | 25年7月           |
| 公保年資:     | 舊制年資   | 0年9月30日                 | 新制年資  | 23年8月1日         |
|           | 切換方案   | 匯出Excel                 | 匯出ODS |                 |

| 方案清單      | 112年02月01日                 | 112年07月01日                 |  |
|-----------|----------------------------|----------------------------|--|
| 月退休金      |                            | 一次性 1,509,352<br>每月 50,211 |  |
| 月退休金(展期)  | 一次性 1,484,112<br>每月 49,246 |                            |  |
| 月退休金(減額)  | 一次性 1,484,112<br>每月 43,009 |                            |  |
| 兼領月退休金    |                            | 一次性 3,392,233<br>每月 25,106 |  |
| 兼領月退金(展期) | 一次性 3,330,832<br>每月 24,623 |                            |  |
| 兼領月退金(減額) | 一次性 3,330,832<br>每月 21,505 |                            |  |
| 一次退休金     | 一次性 5,177,552<br>每月 0      | 一次性 5,275,114<br>每月 0      |  |

|           | 韵退休金試             | 算                       |            |                 |
|-----------|-------------------|-------------------------|------------|-----------------|
| 姓名        | 에너 사람들이 있는 것이 같아. | 職稱                      |            | 大學教師            |
| 最後在職薪(俸)點 | 625               | 預定申請退休日                 |            | 112年02月01日 自願退休 |
| 舊制服務年資    | 0年0月0日            | 新制服務年資                  |            | 25年7月0日         |
| 私校年資      |                   | 其他可計年資<br>(已納入新舊制退休年資計) | 章)         |                 |
| 核定年資:     | 舊制年資              | 0年0月                    | 新制年資       | 25年7月           |
| 公保年資:     | 舊制年資              | 0年9月30日                 | 新制年資       | 23年8月1日         |
|           | 切換方案              | 匯出Excel                 | 匯出ODS      |                 |
|           | 月退休金              |                         |            |                 |
|           | 預計退休日             | 112年0                   | )7月01日     |                 |
|           |                   | 展算至11                   | 18年退休金     |                 |
|           | 每月給與              | 50                      | ,211       |                 |
|           | 一次性給與             | 1,50                    | 9,352      |                 |
|           | 備註                | 月退休金額領取超過73             | ∓後,即優於一次性逃 | 退休金             |

- 5、匯出試算資料
  - (1) 點選「匯出 Excel」或「匯出 ODS」,並勾選欲匯出之預 計退休日資料。可選擇一個或多個預計退休日匯出,如勾 選為複數者,則會壓縮成 Zip 檔。

|           |        | 8-8-4         |           |                 |
|-----------|--------|---------------|-----------|-----------------|
|           | 韵退休金訊  | 算             |           |                 |
|           |        |               |           |                 |
| 姓名        | 制造人員17 | 職稱            |           | 大學教師            |
| 最後在職薪(俸)點 | 625    | 預定申請退休日       |           | 112年02月01日 自願退休 |
| 舊制服務年資    | 0年0月0日 | 新制服務年資        |           | 25年7月0日         |
| 利达生资      |        | 其他可計年資        |           |                 |
| 和社会学生     |        | (已納入新舊制退休年資計算 | [)        |                 |
| 核定年資:     | 舊制年資   | 0年0月          | 新制年資      | 25年7月           |
| 公保年資:     | 舊制年資   | 0年9月30日       | 新制年資      | 23年8月1日         |
|           | 切換方案   | 匯出Excel       | 匯出ODS     |                 |
|           | 一次退休金  |               |           |                 |
|           | 預計退休日  | 112年02月01日    | 112年07月01 | B               |
|           |        | 展算至118年退休金    | 展算至118年退  | 林金              |
|           | 每月給與   | 0             | 0         |                 |
|           | 一次性給與  | 5,177,552     | 5,275,114 |                 |
|           | 備註     |               |           |                 |

(2) 勾選欲匯出之預計退休日

| 請選擇匯出資料          |         |
|------------------|---------|
| □ 112年02月01日預計退休 |         |
| □ 112年07月01日預計退休 |         |
|                  | 匯出Excel |

6、查詢預計退休日之基本資料,可點選對應的預計退休日,將

依所選之日期顯示對應之基本資料。

| 查查        | 韵退休金試  | 算                       |           |                                                                                                    |
|-----------|--------|-------------------------|-----------|----------------------------------------------------------------------------------------------------|
| 姓名        | 劉麗人員17 | 職稱                      |           | 大學教師                                                                                                    |
| 最後在職薪(俸)點 | 625    | 預定申請退休日                 |           | 112年02月01日 自願退休                                                                                                    |
| 舊制服務年資    | 0年0月0日 | 新制服務年資                  |           | 25年7月0日                                                                                                    |
| 私校年資      |        | 其他可計年資<br>(已納入新舊制退休年資計算 | 1)        |                                                                                                    |
| 核定年資:     | 舊制年資   | 0年0月                    | 新制年資      | 25年7月                                                                                                    |
| 公保年資:     | 舊制年資   | 0年9月30日                 | 新制年資      | 23年8月1日                                                                                                    |
|           | 切換方案   | 匯出Excel                 | 匯出ODS     |                                                                                                    |
|           | 一次退休金  |                         |           |                                                                                                    |
|           | 預計退休日  | 112年02月01日              | 112年07月01 | E Contraction of the second second se |
|           |        | 展算至118年退休金              | 展算至118年退  | 休金                                                                                                    |
|           | 每月給與   | 0                       | 0         |                                                                                                    |
|           | 一次性給與  | 5,177,552               | 5,275,114 |                                                                                                    |
|           | 備註     |                         |           |                                                                                                    |

7、「展算至118年退休金」

(1)「展算至118年退休金」字樣,可檢視展算至118年之各項金額。

|           | お旧体み封  | 672           |           |                 |
|-----------|--------|---------------|-----------|-----------------|
| L H       | 间起作金讯  | 昇             |           |                 |
| 姓名        | 運転人員17 | 職稱            |           | 大學教師            |
| 最後在職薪(俸)點 | 625    | 預定申請退休日       |           | 112年02月01日 自願退休 |
| 舊制服務年資    | 0年0月0日 | 新制服務年資        |           | 25年7月0日         |
| 私校在资      |        | 其他可計年資        |           |                 |
| 1212 牛員   |        | (已納入新舊制退休年資計算 | I)        |                 |
| 核定年資:     | 舊制年資   | 0年0月          | 新制年資      | 25年7月           |
| 公保年資:     | 舊制年資   | 0年9月30日       | 新制年資      | 23年8月1日         |
|           | 切換方案   | 匯出Excel       | 匯出ODS     |                 |
|           | 一次退休金  |               |           |                 |
|           | 預計退休日  | 112年02月01日    | 112年07月01 | E               |
|           |        | 展算至118年退休金    | 展算至118年退  | 休金              |
|           | 每月給與   | 0             | 0         |                 |
|           | 一次性給與  | 5,177,552     | 5,275,114 |                 |
|           | 備註     |               |           |                 |

(2) 檢視展算 118 年之各項金額:

|                       |             |      | 預計退休日- | 112年02月01日  | 日·退休方案 | 一次退休金   |        |        | 1            | 9分:53秒 重置 |
|-----------------------|-------------|------|--------|-------------|--------|---------|--------|--------|--------------|-----------|
|                       |             |      |        |             | 一次退休金  |         |        |        |              |           |
|                       | 未超過量        | 最低保障 |        | 超過最低保障金額    |        |         |        | 總計     |              |           |
| 年度                    | 得優惠存款金<br>額 | 每月利息 | 優存利率   | 得優惠存款金<br>額 | 每月利息   | 所得替代率   | 退休所得上限 | 每月利息總額 | 辦理優惠存款<br>總額 | 優存扣減總額    |
| 112.1.1-<br>112.12.31 | 0           | 0    | 8%     | 0           | 0      | 54.875% | 55,402 | 0      | 0            | 0         |
| 113.1.1-<br>113.12.31 | 0           | 0    | 8%     | 0           | 0      | 53.375% | 53,888 | 0      | 0            | 0         |
| 114.1.1-<br>114.12.31 | 0           | 0    | 6%     | 0           | 0      | 51.875% | 52,373 | 0      | 0            | 0         |
| 115.1.1-<br>115.12.31 | 0           | 0    | 6%     | 0           | 0      | 50.375% | 50,859 | 0      | 0            | 0         |
| 116.1.1-<br>116.12.31 | 0           | 0    | 6%     | 0           | 0      | 48.875% | 49,345 | 0      | 0            | 0         |
| 117.1.1-<br>117.12.31 | 0           | 0    | 6%     | 0           | 0      | 47.375% | 47,830 | 0      | 0            | 0         |
| 118.1.1 以後            | 0           | 0    | 6%     | 0           | 0      | 45.875% | 46,316 | 0      | 0            | 0         |

## 8、點選各試算方案之超連結數字,系統將帶出符合相關方案的

| _<br>(舊制 | -灾退休金<br>年資可優存利<br>息) | 0         | 0         |
|----------|-----------------------|-----------|-----------|
|          | 月補償金                  | 0         | 0         |
| 每        | 月可領金額                 | 0         | 0         |
| -<br>(不可 | -次退休金<br>優存,一次領<br>取) | 3,693,440 | 3,765,762 |
|          | 一次補償金                 | 0         | 0         |
| 補償       | 再一次補償<br>金<br>(一次性)   | 0         |           |

計算說明畫面。

## 計算說明畫面:

|           | 休金                                                                                                    | 試算                                                                                                    |                                                                              |         |            |
|-----------|----------------------------------------------------------------------------------------------------|----------------------------------------------------------------------------------------------------|------------------------------------------------------------------------------|---------|------------|
|           |                                                                                                    | 一次                                                                                                    | 退休金計算                                                                        | 說明      |            |
| 您的基本資料為:  |                                                                                                    |                                                                                                    |                                                                              |         |            |
| 姓名        |                                                                                                    | 制度(人員)17                                                                                                    | 職稱                                                                           |         | 教師         |
| 最後在職薪(俸)點 | i .                                                                                                    | 625                                                                                                    | 預定申請退休                                                                       | E       | 112年02月01日 |
| 舊制服務年資    |                                                                                                    | 0年0月0日                                                                                                    | 新制服務年資                                                                       |         | 25年7月0日    |
| 私校年資      |                                                                                                    |                                                                                                    | 其他可計年資<br>(已納入新舊制                                                            | 退休年資計算) |            |
| 核定年資:     |                                                                                                    | 舊制年資                                                                                                    | 0年0月                                                                         | 新制年資    | 25年7月      |
| 公保年資:     |                                                                                                    | 舊制年資                                                                                                    | 0年9月                                                                         | 新制年資    | 23年8月      |
|           | 25年生11                                                                                                    |                                                                                                    |                                                                              |         |            |
| 公式        | <sup>西</sup> 刑:<br>基數=<br>金額<br>新制:<br>基數<br>金額                                                                                                    | - 謠制畸零月數 * 1/12<br>= (本(年功)薪 / 最後在開<br>= 新制年資 * 1.5 + 新用<br>= 本(年功)薪 / 最後在開                                                                                                    | 戰9年均薪 + 930) *<br>削畸零用數 * 1/8<br>戰9年均薪 * 2 * 基數                              | 基數      |            |
| 公式        | mm 市:<br>基数 =<br>金額<br>新制:<br>基数<br>金額<br>簡制:<br>基数<br>金額<br>簡制:<br>基数<br>金額<br>簡制:<br>基数<br>金額<br>新制:<br>基数<br>金額<br>新制:<br>基数<br>金額<br>新制:<br>基数<br>金額<br>新制:<br>基数<br>金額<br>新制:<br>基数<br>金額<br>新制:<br>基数<br>金額<br>新制:<br>基数<br>金額<br>新制:<br>基数<br>金額<br>新制:<br>基数<br>金額<br>新制:<br>基数<br>金額<br>新制:<br>基数<br>金額<br>新制:<br>基数<br>金額<br>「<br>48.11<br>一 次退休金爵<br>新制:<br>基数<br>二 次退休金爵<br>新制:<br>基数<br>二 次退休金爵<br>新制:<br>基数<br>二 次<br>48.12<br>一 次退休金爵<br>新制:<br>基数<br>二 次<br>48.12<br>一 次退休金爵<br>新制:<br>基数<br>二 次<br>48.12<br>一 次退休金爵<br>新制:<br>基数<br>二 次国<br>本<br>1<br>(48.12)<br>一 次退休金爵<br>新制:<br>基数<br>二 次国<br>本<br>1<br>(48.12)<br>二 次<br>三 次退休金爵<br>新制:<br>基数<br>二 次国<br>(48.12)<br>二 一 次退休金爵<br>(48.12)<br>二 一 次退休金爵<br>(48.12)<br>二 一 次退休金爵<br>(48.12)<br>二 一 次退休金爵<br>(48.12)<br>二 金額<br>三 (48.12)<br>二 一 次退休金爵<br>(48.12)<br>金額<br>三 (48.12)<br>二 金額<br>三 (48.12)<br>二 金額<br>三 (48.12)<br>金額<br>三 (48.12)<br>二 金額<br>三 (48.12)<br>二 金額<br>三 (48.12)<br>二 金額<br>三 (48.12)<br>二 金額<br>三 (48.12)<br>二 金額<br>三 (48.12)<br>二 金額<br>三 (48.12)<br>二 金額<br>三 (48.12)<br>二 金額<br>三 (48.12)<br>二<br>金額<br>三 (48.12)<br>二<br>金額<br>三 (48.12)<br>二<br>金額<br>三 (48.12)<br>二<br>金額<br>三 (48.12)<br>二<br>金額<br>三 (48.12)<br>二<br>金額<br>三 (48.12)<br>二<br>金額<br>三 (48.12)<br>二<br>金額<br>三 (48.12)<br>二<br>金額<br>二<br>金額<br>三 (48.12)<br>二<br>金額<br>二<br>二<br>二<br>(48.12)<br>(48.12)<br>(48.1 | : 舊制崗琴月數 * 1/12<br>= (本(年功)薪 / 最後在副<br>= 新制年寶 * 1.5 + 新律<br>= 本(年功)薪 / 最後在副<br>(12 = 0<br>23+930) * 0 = 0元<br>香制可優存利息 = 0 * 18'<br>1.5 ) + (7 * 1/8) = 38.37<br>(3 * 2 * 38.375 = 3,693, | 戰9年均薪 + 930) *<br>問畸零用數 * 1/8<br>戰9年均薪 * 2 * 基數<br>% ÷ 12 = 0元<br>75<br>440元 | 医敷      |            |